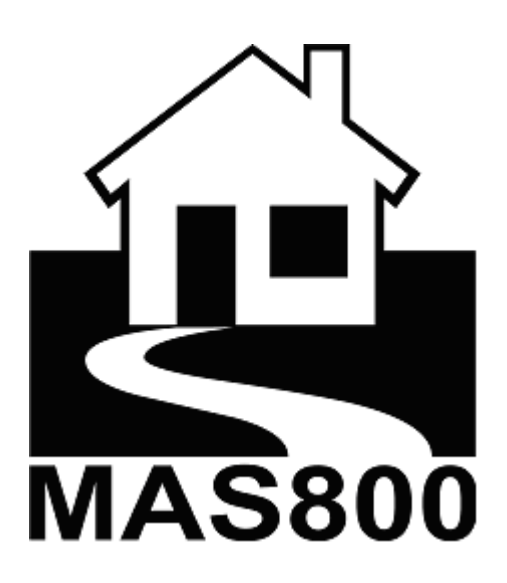

Príručka zapojenia

### Obsah

| 1. Bezpečnostné predpisy                                      | 3  |
|---------------------------------------------------------------|----|
| 2. Používané pojmy                                            | 5  |
| 3. Štruktúra systému                                          | 6  |
| 4. Špecifikácia systému                                       | 7  |
| 4.1. Úvod                                                     | 7  |
| 4.2. Vlastnosti ústredne                                      | 7  |
| 5. Zapojenie systému                                          | 9  |
| 5.1. Postup inštalácie                                        | 9  |
| 5.2. Inštalácia a zapojenie AC siete a akumulátora            | 10 |
| 5.3. Napájanie systému                                        | 13 |
| 5.4. Zapojenie ústredne                                       | 13 |
| 5.5. Zapojenie sirény a PGM výstupov                          | 13 |
| 5.6. Pripojenie modulov                                       | 15 |
| 5.6.1. LCD klávesnice KM20, KM20T                             | 17 |
| 5.6.2. Pripojenie klávesnice k PC                             | 18 |
| 5.6.3. Pripojenie expander modulu EXM800                      | 19 |
| 5.6.4. Pripojenie modulu dialkového ovládača RCM800           | 19 |
| 5.6.5. Pripojenie GSM komunikátoru - GSW2                     | 20 |
| 5.6.6. Pripojenie modulu prístupového systému RID820          | 21 |
| 5.6.7. Pridať/odstrániť moduly zo systému                     | 22 |
| 5.7. Zapojenie senzorov                                       | 22 |
| 5.8. Pripojenie PSTN (telefónnej) linky – TIP, RING, T-1, R-1 | 24 |
| 5.9. Pripojenie rádiofrekvenčného zariadenia                  | 25 |
| 5.10. LED indikátory                                          | 25 |
| 5.11. Nastavenie systému k prevádzke                          | 26 |
| 5.11.1. Úprava dátumu a času                                  | 26 |
| 5.11.2. Zobrazenie porúch (troubles) a vymazanie pamäte       | 26 |
| 5.12. Prídavné informácie                                     | 27 |
| 5.12.1. Napájanie systému ak chýba hlavné AC napätie          | 27 |
| 5.12.2. Návrat servis PIN kódu                                | 27 |
| 5.12.3. Registracia modulov                                   | 28 |
| 6. Prednastavený projekt                                      | 29 |
| 6.1. Proužitie prednastaveného projektu                       | 35 |
|                                                               |    |

# 1. BEZPEČNOSTNÉ INŠTRUKCIE

Pred inštalovaním pozerne prečítajte tento návod. Pomôže Vám predísť úrazom od sieťového napätia a teploty, teda zabezpečí bezpečnosť Vám a ostatným. Majte po ruke preto tento návod počas používanie tohto systému.

| $\underline{\mathbb{N}}$         | Zariadenie musí byť inštalované na miesto s obmedzeným prístupom.                                                                                                    |
|----------------------------------|----------------------------------------------------------------------------------------------------|
| Ŵ                                | Zariadenie musí byť spojené s uzemnenou napájacou sieťou.<br>(Fázový vodič (L) – čierny alebo hnedý vodič, neutralny vodič (N) –<br>modrý vodič, ochranný zemniaci vodič (PE) – zeleno/žltý vodič).<br>Používajte kábel s dvojitou izoláciou s prierezom 0,75 mm <sup>2</sup> (min.<br>cca. 1 mm priemar) pre napätie 230V.                                                                                              |
| $\bigwedge$                      | Ústredňa je napájaná z dvoch zdrojov: z hlavného a núdzového.<br>Hlavný zdroj: transformátor: I: 230V 50 Hz; II: 20V ~ 1,5 A 50Hz;<br>Núdzový zdroj: 12 V 7 Ah/20HR akumulátor.                                                                                                    |
| Ţ                                | Alarm systém MAS-800 je certifikovaný podľa normy STN EN<br>60950-1:2003.<br>Všetky vyššie popísané zdroje pripojené k systému musia<br>splňať bezpečnostné požiadavky normy STN EN 60950 –1!                                                                                                    |
|                                  |                                                                                                    |
| Ţ                                | Prídavný dvojpólový istič má byť inštalovaný aby zabezpečil bezpečné odpojenie sieťového napätia v prípade skratu alebo pri prekročení nominálneho prúdu. Svorky ističa musia byť vzdialené minimálne 3 mm odseba. Istič musí byť umiestnený čo najbližšie k systému a musí byť ľahko dostupný.                                                                                                    |
| $\boxed{\underline{\mathbb{N}}}$ | <ul> <li>Prídavný dvojpólový istič má byť inštalovaný aby zabezpečil bezpečné odpojenie sieťového napätia v prípade skratu alebo pri prekročení nominálneho prúdu.</li> <li>Svorky ističa musia byť vzdialené minimálne 3 mm odseba.</li> <li>Istič musí byť umiestnený čo najbližšie k systému a musí byť ľahko dostupný.</li> <li>Úplné odpojenie má byť vykonané vypnutím 230V AC a odpojením akumulátora.</li> </ul> |

| Ŵ                       | Odpojte zariadenie od AC siete a zálohovacieho akumulátora<br>pred začatým akéhokoľvek inštalácie alebo údržby.<br>Je zakázané vykonávať inštaláciu a údržby systému počas<br>búrky a bleskov!                                                                         |
|-------------------------|----------------------------------------------------------------------------------------------------|
| Ţ                       | Je zákazáné pripojenie úplne vybitého akumulátora k ústredni. Na<br>predchádzanie poškodenia systému nikdy nepripájajte úplne vybitý<br>alebo nikdy nepoužívaný akumulátor. Takéto akumulátory treba<br>najprv vhodnou nabíjačkou nabiť na nominálne napätie/kapacitu. |
| $\overline{\mathbb{N}}$ | Ústredňu je možné napojiť iba na <b>PSTN (analóg) linky</b> . Pripojenie zariadenia priamo k digitálnej telefónnej sieti (napr. ISDN) môže poškodiť zariadenie.                                                                                                    |
| Ŵ                       | POZOR!<br>V PRÍPADE POUŽITIA VÝROBCOM NEDOPORUČENÉHO,<br>NEVHODNÉHO AKUMULÁTORA HROZÍ NEBEZPEČENSTVO<br>VÝBUCHU.<br>NIKDY NEVYMEŇTE POLARITU AKUMULÁTO.<br>NESKRATUJTE VÝVODY AKUMULÁTORA.                                                                             |
|                         | Zariadenie ktoré už nie je vhodné na požitie odovzdajte do autorizovanej zberne nebezpečného odpadu.                                                                                                    |

# 2. POŽÍVANÉ POJMY - TERMINOLÓGIA

**Ústredňa** – elektronické zariadenie, ktoré kontroluje stav elektrických slučiek (zón), reaguje na ich zmenu a vyvolá príslušný signal na výstupe.

**Senzor - Snímač** – zariadenie ktoré generuje signal narušenia alebo správu ktoré reaguje na nebezpečenstvo.

**ISDN** – Integrated Services Digital Network.

**GSM** – Global System for Mobile communications.

**KRbus** – dátový bus, zbernica používaná v "Kodinis Raktas" zabezpečovací system MAS-800 na prepájanie modulov.

LED – svietiaca dióda.

LCD – zobrazovač, displéj z tekutých kryštálov.

**Modul -** Elektroniské zariadenie (časť alarmového systému) ktorá vykonáva nasledovné činnosti: povoluje vzájomné pôsobenie a monitorovanie systému, sleduje stav zón, a/alebo zariadenia zapojené do systému, komunikuje s monitorovacím strediskom (PCO), rozširuje vlastosti systému.

**Particia** – definuje oblasť v zabezpečovacom systéme, ktorá môže byť nezávisle zapnutá/vypnutá (ARM/DISARM) od ostatných častí ale riadená pod jedným systémom.

**Programovateľný výstup (PGM Output)** – výstup ktorý je určený na riadenie externých zariadený (siréna, relé alebo iné)

PSTN – Verejná telefónna sieť.

RF – Radiová frekvencia

RFID - Radio-frekvenčná identifikácia.

**Tamper zona –** identifikuje neautorizovaný zásah do zariadení systému alebo komponentov.

**Zóna** – **slučka** – elektrický obvod, ktorý zachytáva zmenu stavu elektrického signálu zo senzorov (pripojený/odpojený).

**Zabezpečovací system – EZS – SRP –** je súbor zariadení a komponentov, ktoré sú integrované do jedného systému, celku a je konfigurovaný na vyvolanie akcií ako identifikácia vlámania, požiaru alebo inej udalosti riadením iných zariadení alebo komunikovaním s monitorovacím strediskom.

# 3. ŠTRUKTÚRA ZABEZPEČOVACIEHO SYSTÉMU

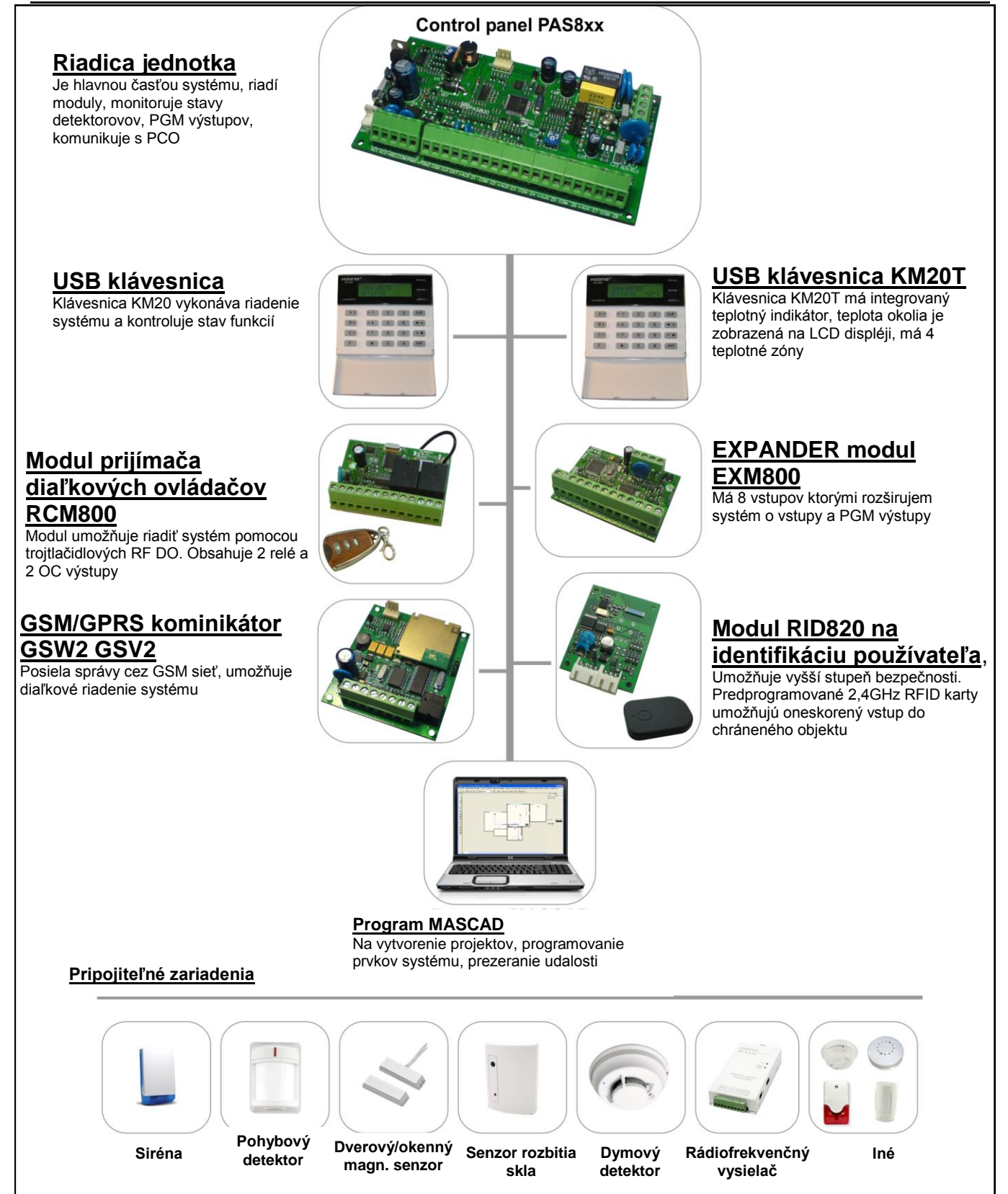

Obrázok 1. Štruktúra

# 4.1. Úvod

Základ alarm systému MAS-800 obsahuje jeden riadiaci panel typu PAS8xx-a niekoľko pripojených modulov pomocou ktorých je možné riadiť system a / alebo rozširovať jeho vlastnosti. Je možné rozšíriť počet zón, počet programovateľných výstupov, riadiť rôzne zariadenia, sledovať teplotu, prenášať alarmové signály používaním telefónu, rádia, GSM. Systém je možné programovať pomocou LCD klávesnice alebo voľného MASCAD programu. Control panels features

Nižšie sú hlavné vlastnosti rôznych riadiacich panelov / ústrední.

| Vlastnosti / model ústredne                   | PAS808             | PAS816              | PAS832              |
|-----------------------------------------------|--------------------|---------------------|---------------------|
| Zóny na ústredni                              | 6                  | 8                   | 8                   |
| Maximálny počet zón                           | 8                  | 16                  | 32                  |
| Particie                                      | 4                  | 4                   | 4                   |
| Moduly                                        | 7                  | 7                   | 15                  |
| Používatelia                                  | 3 + 1 <sup>1</sup> | 15 + 1 <sup>1</sup> | 15 + 1 <sup>1</sup> |
| Časovače                                      | 4                  | 8                   | 16                  |
| Programovateľné výstupy na ústredni           | 3                  | 3                   | 3                   |
| Maximálny počet programovateľných<br>výstupov | 8                  | 8                   | 16                  |
| Pamäť udalostí                                | 1024               | 1024                | 1024                |
| Úroveň bezpečnosti                            | II                 | II                  | II                  |

Tabuľka 1. Verzie ústrední

Tabuľka 2. Vlastnosti ústredne

| Popis                 | Parameter                                             |
|-----------------------|-------------------------------------------------------|
| Zóny                  | 6 zónových atribútov;                                 |
|                       | 20 zón funktií;                                       |
|                       | 6 typov zapojení detektorov;                          |
|                       | Alternatívne mená zón;                                |
|                       | Zóna Z6 môže byť programovaná ako tamper.             |
|                       | Duplovanie zóny (len pre PAS832).                     |
| Pamäť                 | Stav pamäte zostane zachovaná aj v prípade odpojenia  |
|                       | napätia                                               |
| Komunikácia           | Integrovaný PSTN telefóny komunikátor, pulsný aj DTMF |
|                       | voľba,                                                |
|                       | Plný Contact ID komunikačný protokol.;                |
|                       | SIA komunikačný protokol (len PAS832).                |
|                       | 4 kontaktov pre RF alebo GSM komunikčné moduly.       |
|                       | PAS832 je schopný posielať správu vo formáte SIA.     |
| Programovanie systému | Pomocou LCD klávesnice (klávesnice KM20 alebo KM20T); |
|                       | Pomocou programu (MASCAD).                            |

<sup>&</sup>lt;sup>1</sup> Service user

| Popis                       | Parameter                                                                          |
|-----------------------------|------------------------------------------------------------------------------------|
| Hlavné nap. napätie (±10%)  | Ústredňa AC nap. napätie: 20 V <sub>AC</sub> 50 Hz 30 VA                           |
| Nap. prúd ústredne          | 40 mA                                                                              |
| Napätie zdroja              | 13,8V <sub>DC</sub>                                                                |
| Maximálny zaťažovací prúd   | 1 A                                                                                |
| Prúdová spotreba pri záťaži | 150 mA                                                                             |
| 1A                          |                                                                                    |
| Napätie slabý akumulátor    | ≤11.5 V                                                                            |
| Napätie pri odpojení        | 9.5 V                                                                              |
| akumulátora                 |                                                                                    |
| Maximálny záťažovací prúd   | 3 A                                                                                |
| akumulátora                 |                                                                                    |
| +AUX výstup                 | +AUX (up to 0.8 A, +12 V);                                                         |
| Programovateľné výstupy –   | +BELL (do 0.8 <i>A</i> , +12 V);                                                   |
| PGM                         | - PGM1 (do 50 <i>mA</i> , 0 V);                                                    |
|                             | +PGM2 (do 0.8 A, +12V).                                                            |
| Záložný zdroj               | 12V 7 Ah / 20HR uzavretý akumulátor;                                               |
|                             | Nabijaci prud (±20%) 300 mA;                                                       |
| Durature l'a                | 3.15 A poistka na ochranu akumulatora                                              |
| Prostredie                  | Ustrednu je mozne instalovat v interieri pri normalnej urovne vlhkosti vzduchu:    |
|                             | Pracovná teplota: -10°C+55°C.                                                      |
| Ďalšie vlastnosti           | Automatický rozvrh zapnutia pomocou časovačov, zapnutie do režimu "STAY" / "DOMA": |
|                             | Automatický rozvrh zapnutia pomocou časovačov, zapnutie do                         |
|                             | Rôzne Vstupné/Výstupné oneskorenie pre každú partíciu - len                        |
|                             | PAS832                                                                             |
|                             | Jednu z partícií je možné používať ako spoločnú - len PAS832                       |
|                             | Jednoduché pridávanie prídavných modulov (4 drôtový<br>KRbus)                      |
|                             | Možnosť pripojenia RF, GSM zariadení;                                              |
|                             | Monitorovanie KRbus-u a modulov;                                                   |
|                             | Všetky výstupy sú schopné detekovať rozpojenie a majú ochranu proti preťaženiu.    |

# 5.1. Poradie inštalácie

Čítajte tieto inštrukcie pozorne pred začatím inštalačných prác.

1. **Príprava projektu.** Pripravte project inštalácie použitím MASCAD programu. Nastavte partície, moduly, zóny, sirénu a iné zariadenia, čas a nastavenie komunikácie. Tento krok nie je povinný.

2. **Skrinka.** Vyberte chladné a suché miesto, ktoré je blízko k AC sieťovému napätiu a komunikačnej linky na umiestnenie skrinky ústredne. Pred inštalovaním skrinky uistite sa, že sú namontované distančné stlpíky na uchytenie modulov.

3. **Zapájanie zariadení.** Zapájajte modulov, detektorov, zariadení riadené PGM výstupmi, komunikačné linky. Pozrite kapitolu 5.4 – 5.10 pre viac detailov o zapájaní systémových prvkov. Napíšte sériové čísla modulov pre registráciu.

4. **Zapnite napájanie.** Zapnite napájanie podľa kapitoly "5.2 Inštalácia a zapojenie AC siete a akumulátora" tiež prečítajte kapitolu "5.3 Istenie systému"

5. **Programovanie.** Počkajte jednu minutu po pripojení napájania k systému pred jeho programovaním. Programovanie je možné vykonávať pomocou klávesnice (viď. Príručka programovania") alebo použitím programu z predefinovaného projektu (Krok 1).

### 5.2. Inštalácia a zapojenie AC siete a akumulátora

Vyberte chladné a suché miesto blízke k sieti AC a telefónnych liniek pre umiestnenie skrinky ústredne. Je doporučené používať kovovú skrinku CAS8 na inštaláciu systému. Na pripojenie sieťového napätia AC 230 V používajte kábel s dvojitou izoláciou o prierezu 0,75 mm<sup>2</sup>.

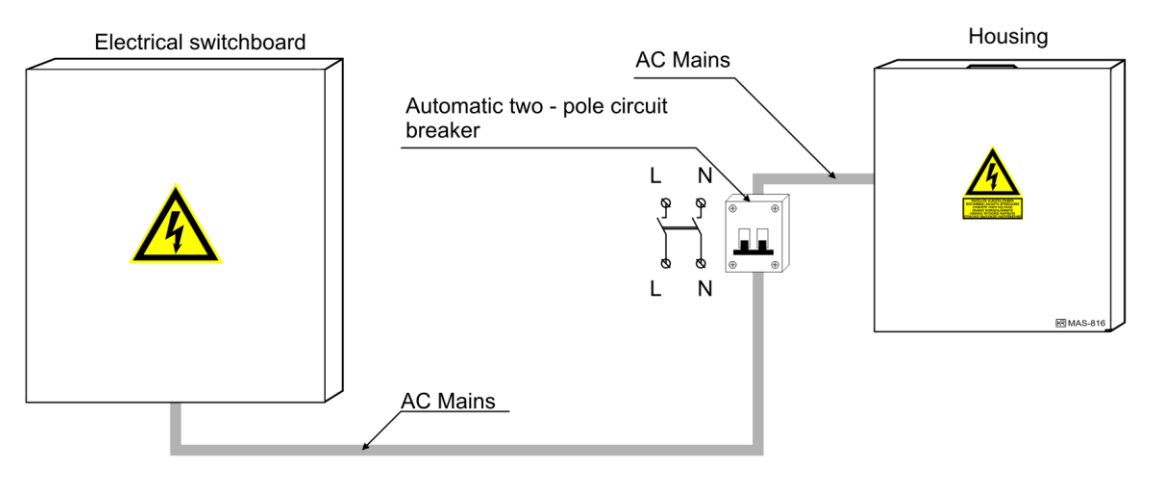

Obr. 1 Zapojenie hlavného napájacieho napätia

Je doporučené inštalovať prídavný dvojpólový istič na chránenie AC prívodu od skratu alebo od nadprúdu (Je možné používať aj jednopólový istič). Istič má byť umiestnený čo najbližšie k ústredni, v rozvodovej skrini.

Ústredňu a ostatné moduly inštalujte do skrinky pomocou distančných stlpíkov z umelej hmoty. Tieto stlpíky musia byť osadené pred inštaláciou skrinky na stenu.

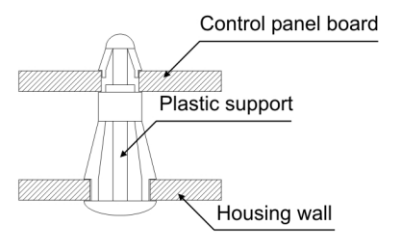

Obr. 2 inštalácia plastových dist. stlpíkov.

Skrinka je pripravená pre inštaláciu ústredne, modulov, transformátora, akumulátora 7Ah/12V, RF vysielača alebo GSM komunikátora.

Pozrite obr. 3. ako inštalovať transformátor (I: 230V 50 Hz; II: 20V ~ 1,5A 50Hz).

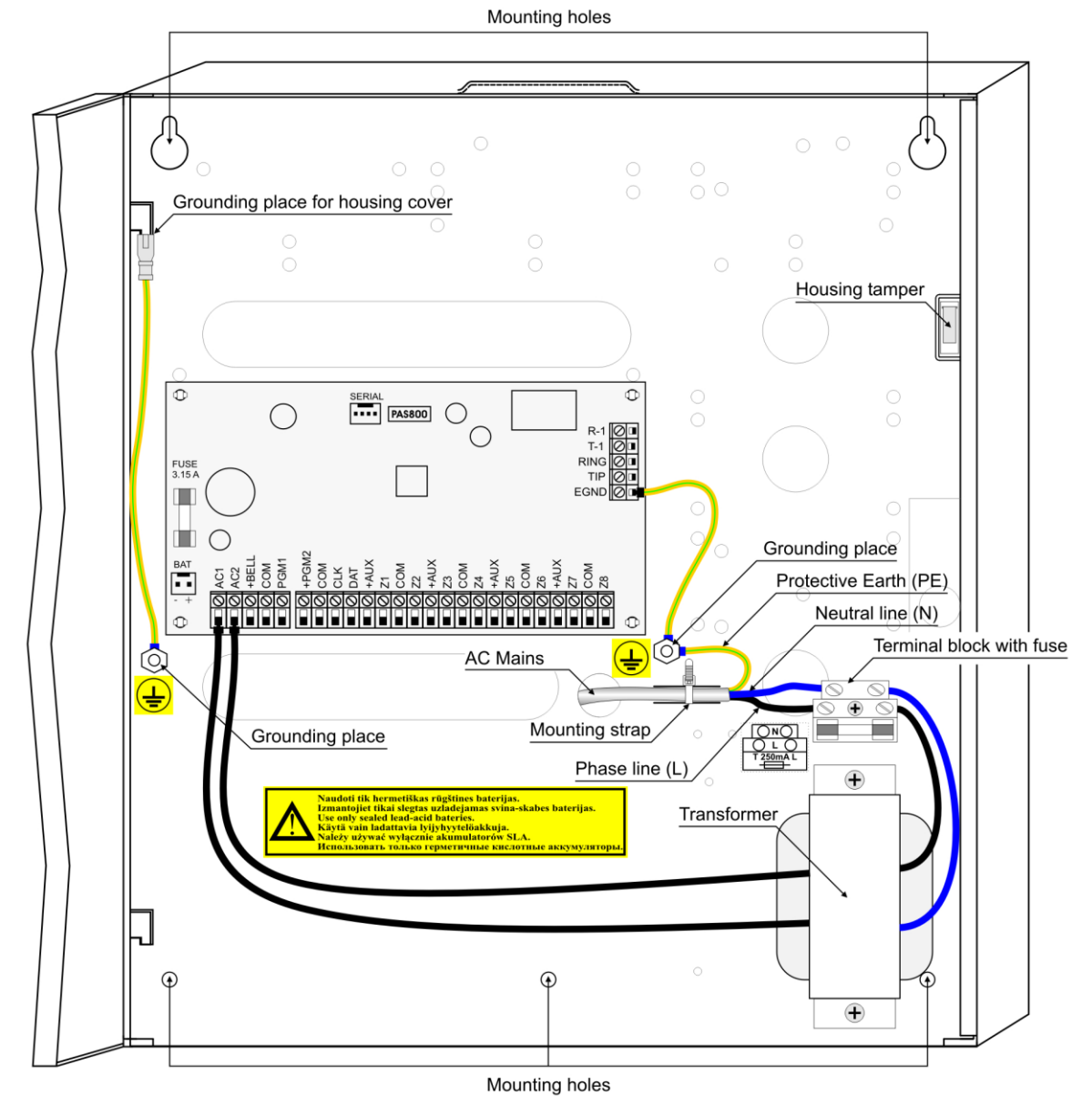

Obr. 3 Zapojenie napájacích obvodov

### Uzemnenie systému Obr. 3 a 4

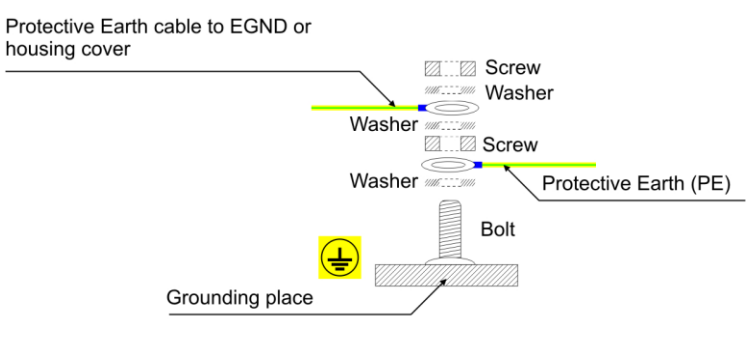

Obr. 4 Uzemnenie

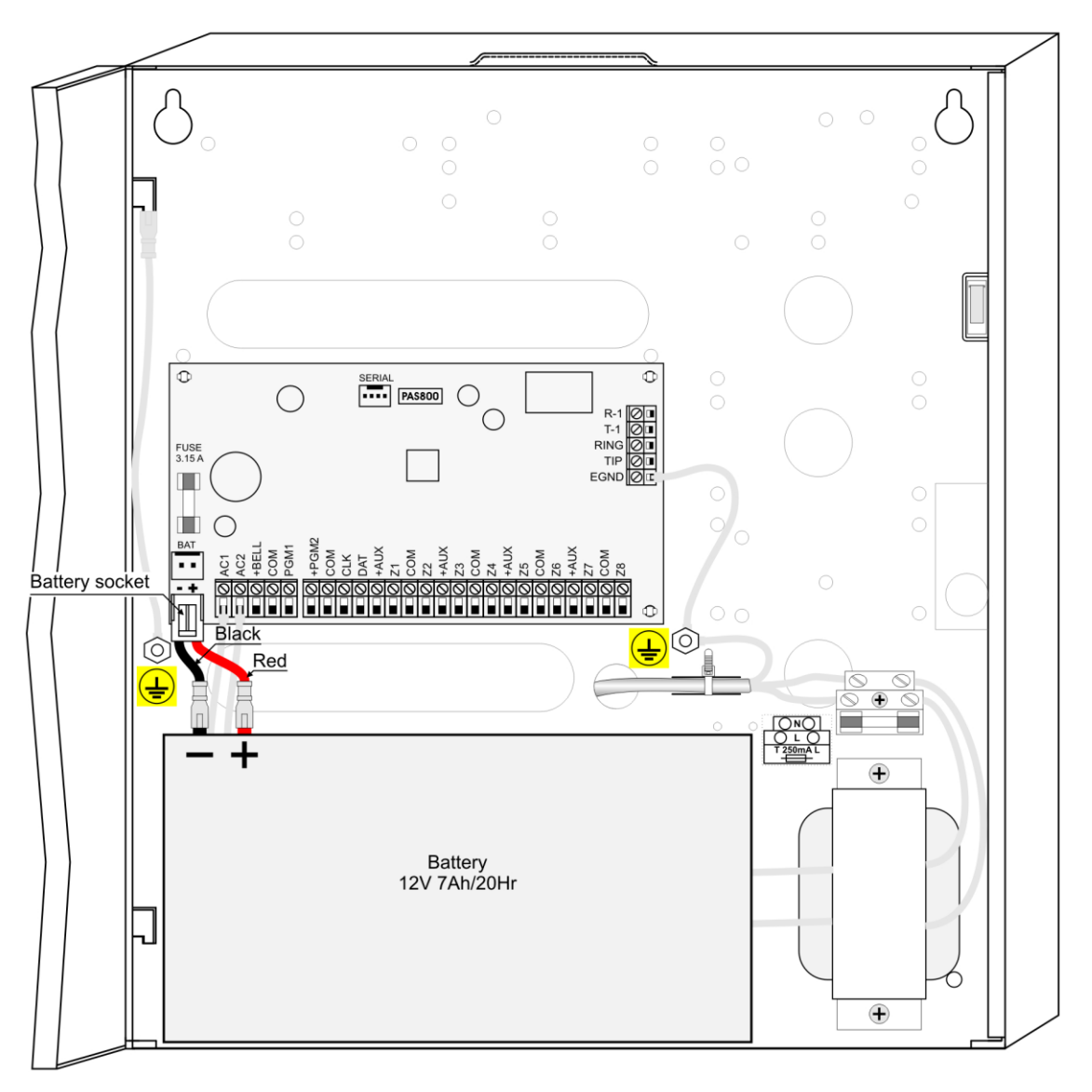

Obr. 5 Zapojenie akumulátora

Nabíjateľný akumulátor slúži na zálohovanie systému pri výpadku 230V AC, teda poskytuje zálohovacie napätie ako náhradu. Všetky zariadenia ostanú funkčné, pokiaľ súčet odberu nepresahuje 1 A. Preto treba navrhnúť system tak aby súčet všetkých prúdov nebol väčší ako 1 A, (+AUX, +BELL, +PGM2 + radio alebo GSM zariadenie). Tento prúd dokáže poskytovať akumulátor <u>12 V</u> <u>7Ah/20HR</u> iba krátku dobu. Treba preto pred nasadením systému prekontrolovať akumulátor aby mal dostatočnú kapacitu. Pripojte akumulátor na konektor "BAT" pred pripojením hlavného napätia.

**Pozor!** Ani náhodou nezemeňte polaritu akumulátora. Táto chyba prepáli poistku 3,15A.

Pozor! Neskratujete svorky akumulátora.

Pozor! Nepoužívajte úplne vybitý akumulátor.

**Dôležité.** Je doporučené počkať 1 minutu so začatím programovania po pripojení nap. napätia.

### 5.3. Napájanie systému

Je nutná inštalácia prídavného dvojpólového alebo jednopólového ističa do obvodu 230V AC na zabezpečenie ochrany systému pred nadprúdom alebo skratom. Na odpojenie systému od sieťového napätia používajme tento istič. Ak otvoríme skrinku systému taka k tamper skrinky je zapojený a naprogramovaný tak vyvoláme alarm, ak chceme odpojiť akumulátor tak odpojíme ho odpojením "BAT" konektoru

### 5.4. Zapojenie ústredne

Ústredňa je hlavnou časťou zabezpečovacieho systému. Riadi moduly, sleduje stav sensorov, PGM výstupov, comunikuje s monitorovacím strediskom a upozorní používateľa o vlámaní, požiari alebo na iné nebezpečenstvo.

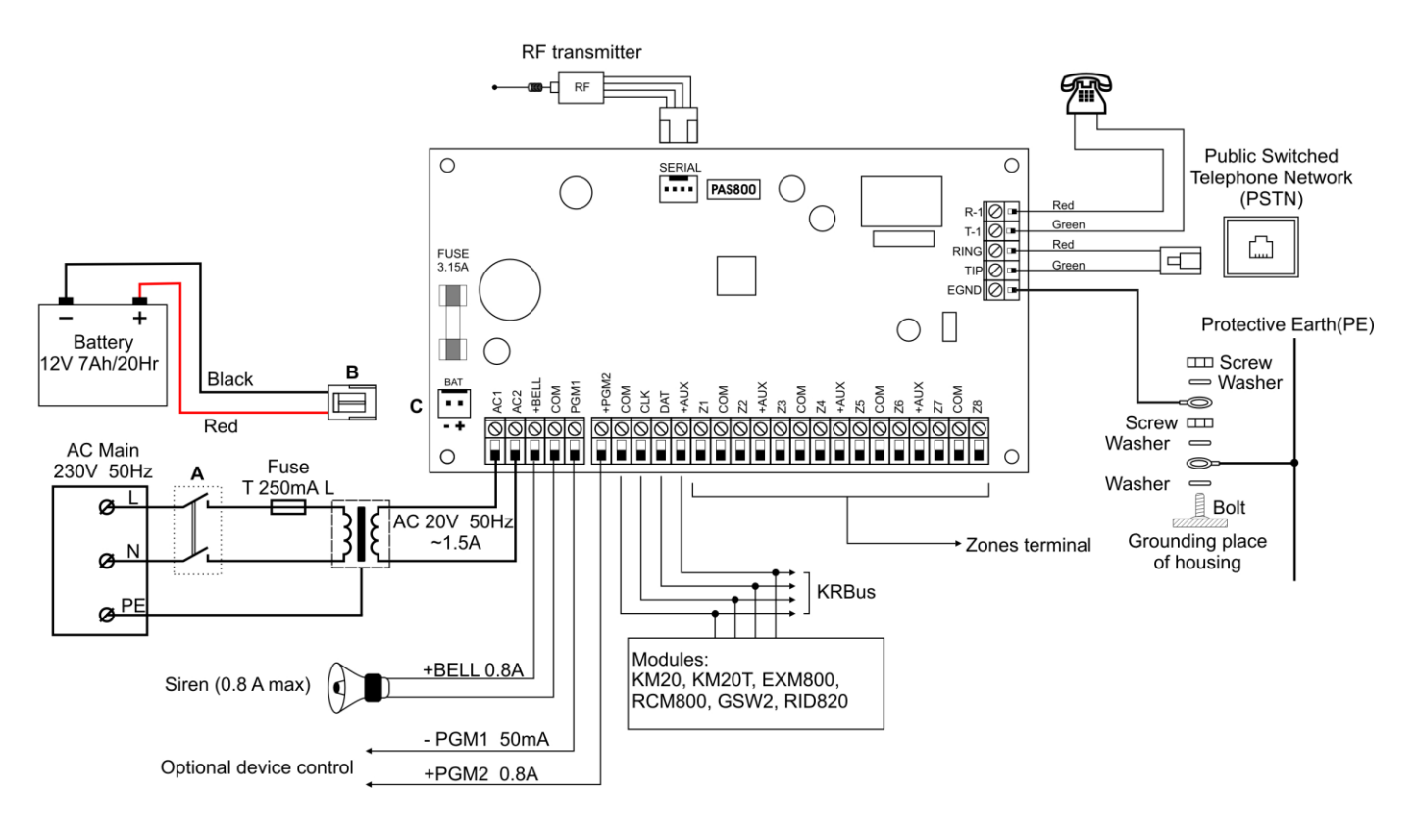

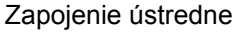

### 5.5. Zapojenie sirény a PGM výstupov

Ústredňa má 3 programovateľné výstupy: +BELL, -PGM1, +PGM2. Tieto výstupy sú navrhnuté na riadenie externých zariadení (zariadenie ako sirény, relé, LED a iné.). Pri pripájaní externých zariadení na PGM a iné výstupy je treba zabezpečiť prispôsobenie elektrických vlastností pripojených zariadení ktoré musia byť prispôsobené vlastnostiam výstupu (dimenzovanie pripojeného zariadenia).

**Poznámka:** Ústredňa je vybavená funkciou detekcie vypnutia, t.j. ak PGM je programovaný a nie je pripojený k výstupu zariadenietak ústredňa nebude signalizovať poruchu. Zapnutie detekcie záťaže je pomocou programu MASCAD, vybrať "Control panel" v zložke "modules" a potom vybrať "PGM load

detection".

Znamienko "Plus" pred +BELL a +PGM2 ukazuje, že tieto výstupy ak sú aktívne tak sú pripojené na napätie +12V. Výstupy sú s vysokým výkonom a sú používané na pripájanie zariadený s vysokým prúdom až 0.8 A.

Doporučujem pripájať sirénu k výstupu +BELL. Pripojenie jednoduchej dvojvodičovej sirény je na obrázku 1. Je možné programovať vybratý PGM výstup ktorým spúšťame sirénu a zabezpečíme vhodnú funkciu pre sirénu.

Zálohovanú sirénu napájame z +BELL výstupu. Je nutné nastaviť funkciu "Power supply".

Riadenie je pomocou výstupu –PGM. –PGM1 pripojí nízku úroveň s prúdom 50mA max. (LED, relé s malým prúdom, riadenie sirény.) Pre tento PGM výstup vybratá funkcia je programovateľná ako čas a spúštanie.

| Tabuľka 1. | Výstupný | PGM výkon |
|------------|----------|-----------|
|------------|----------|-----------|

| Názov PGM | Тур               | Max. DC prúd |
|-----------|-------------------|--------------|
| +BELL     | "+13V" pripojí    | +0,8A        |
| -PGM1     | Otvorený kolektor | -0,05A       |
| +PGM2     | "+13V" pripojí    | +0,8A        |

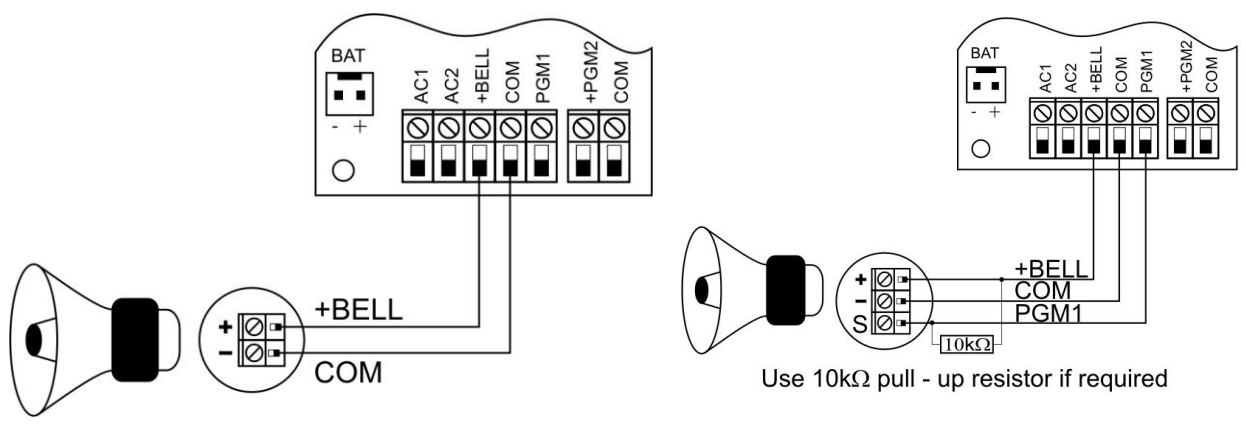

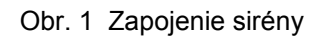

Obr. 2 Zapojenie zálohovanej sirény s spúšťaním z PGM výstupu

**Poznámka:** Počas programovania, PGM výstupy sa vypnú na 1 sekundu teda zálohovaná siréna môže byť aktívna pre výpadok napájacieho napätia.

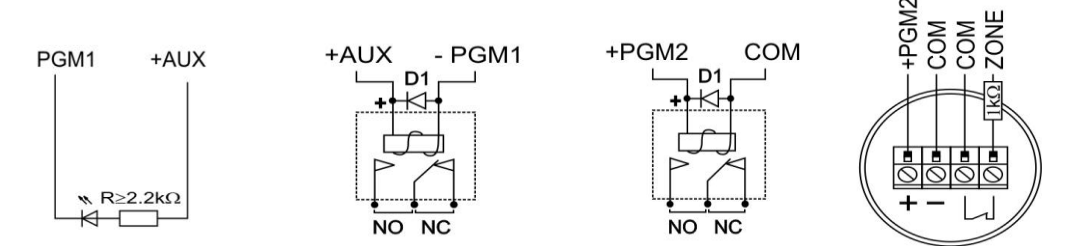

Obr. 3 Zapojenie indikačnej LED diody, výkonového relé, dymového detektoru

Ak pripájame relé je doporučené pripojiť k vývodom cievky paralelne diodu na zamedzenie napäťových impulzov vzniknutých pri odpojení napätia z cievky relé..

Výkonové relátka a sirény sú všeobecne pripájané k výstupu +PGM2. Je

doporučené tiež používať tento výstup na napájanie dymových alebo iných senzorov ktoré potrebujú reset.

Ak požiarny snímač signalizuje tak sytém vypne +PGM2, teda napájanie. Trvanie tohto vypnutia, teda aj trvanie resetu snímača a tiež čas verifikácie alarmu je programovaný pomocou programu MASCAD alebo LCD klávesnice. Ak sensor, ktorý je napájaný z PGM je zapnutý toto povoluje pre sensor pracovný režim byť vypnutý. Ak tento alebo iný sensor bude počas verifikácie požiarného alarmu aktívny tak požiarny alarm bude potvrdený.

Pre vlastnosť požiarnej zóny musí byť nastavený atribút "fire verification". Pre výstup ktorý napája požiarne snímače musí byť naprogramovaná funkcia "fire power supply". Teda trvanie návratu musí byť indikovaná a požiarne zóny s atribútom potvrdenia musia byť označené.

**Pozor!** Ústredne PAS808 a PAS816 majú iba 1 programovateľný výstup s PGM funkciou: "Fire power supply".

### 5.6. Pripojenie modulov

Všetky moduly pripojené k systému používajú 4 vodičovú zbernicu - KRbus. Vodiče sú pripojené k +AUX (+12V) a COM, (spoločný pripojovací bod) sú použité na napájanie modulov a vodiče ktoré sú označené ako CLK a DAT- sú na prenos údajov.

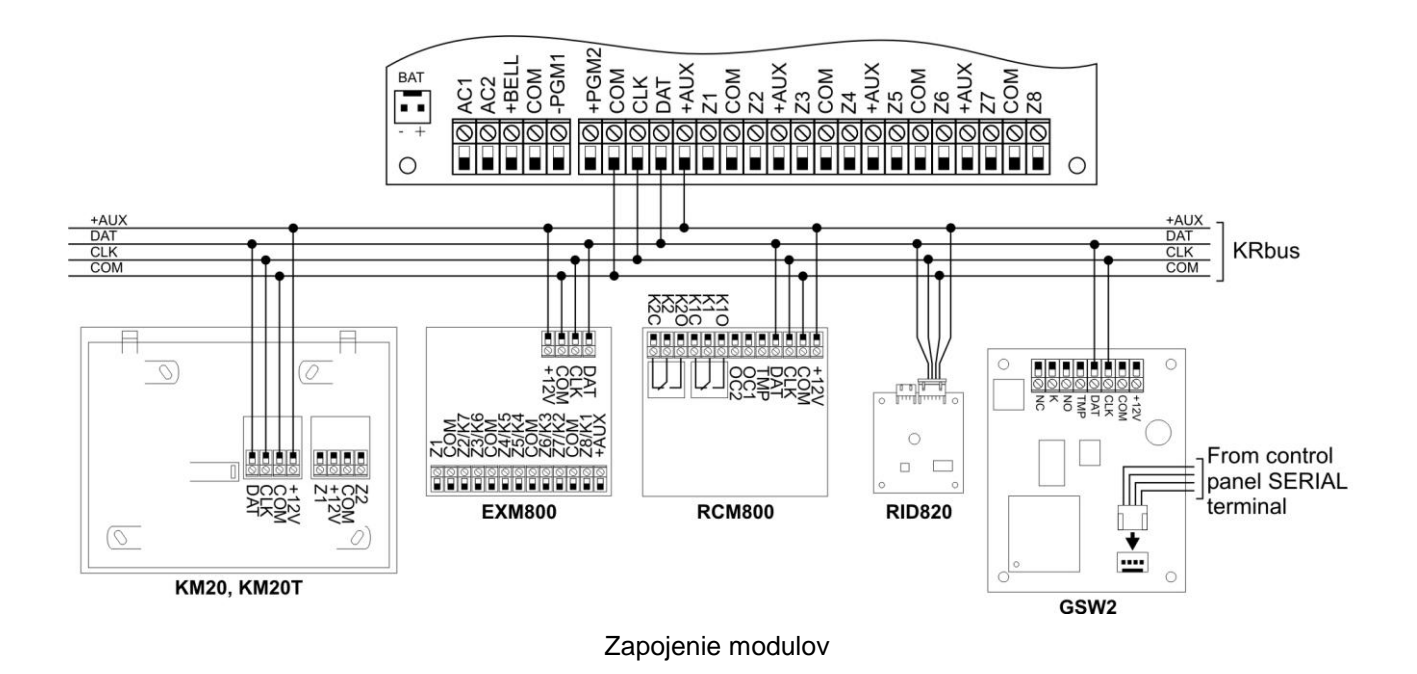

Dĺžka data liniek (CLK, DAT) medzi ústredňou a modulmi nemôže byť väčšia ako 300 m. Maximálna dĺžka napájacích vodičov závisí od priemeru vodičov. Tiež závisí od počtu modulov a senzorov pripojených na system.

Je možné testovať aj napätie na prípojných bodoch jednotlivých modulov

spustením testu napätia. ("Main menu/Tests/Voltage test"). Napätie na svorkách modulov musí byť v rozsahu 9-14 $V_{DC}$  (pre modul RCM800 > 10,5 $V_{DC}$ ).

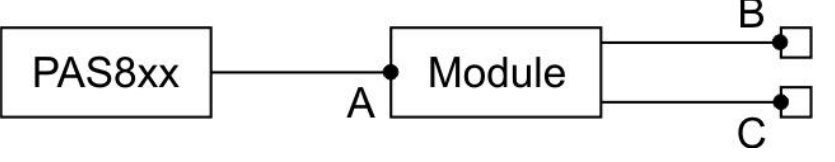

Figure 1. Voltage measurement

Napätie je testované iba v bode A, v bodoch B a C je treba skontrolovať pomocou voltmetru.

Pre systém MAS-800 na správnu funkciu treba zabezpečiť aby potrebný prúd neprekročil hodnotu pre +AUX výstup 0,8A.

Ústredňa vykonáva monitorovanie modulov, Ak moduly nereagujú na príkazy je treba ústredňu vypnúť na malú chvílu a znovu ju zapnúť.

"Modules monitoring" je možné zmeniť iba pomocou programu "MASCAD".

| Moduly MAS-800 (12 VDC)            | Režim                            | Prúdový odber   |
|------------------------------------|----------------------------------|-----------------|
| KM20 - LCD klávesnica              | Podsvietenie zapn.               | <100 <i>m</i> A |
| KM20 - LCD klávesnica              | Podsvietenie vypn.               | <50 <i>m</i> A  |
| EXM800 - Expander module           | Všetky PGM sú vypn.              | <12 <i>m</i> A  |
| RCM800 - Modul diaľkového ovládača | Všetky PGM sú vypn.              | <13 <i>m</i> A  |
| GSW2 - GSM/GPRS komunikator        | Standby                          | <90 <i>m</i> A  |
| GSW2 - GSM/GPRS komunikator        | Data prenos                      | <160 <i>m</i> A |
| RID820 - 2,4GHz modul ID kariet    | -                                | <20 <i>m</i> A  |
| Senzor Typ (12 VDC)                | Približný o                      | dber prúdu      |
| Digitálny pohybový detektor        | ~ 15 -                           | - 30 <i>m</i> A |
| Duálny (radar/PIR) senzor          | Pri zapnutí 40 mA, v kľude 20 mA |                 |
| Analogový pohybový detektor        | ~ 10 – 20 <i>m</i> A             |                 |
| Snímač rozbitia skla               | ~ 10-                            | 20 <i>m</i> A   |
| Dymový detektor                    | ~ 10 – 90 <i>mA</i>              |                 |

Prúdový odber jednotlivých modulov a senzorov

Po spočítaní potrebného prúdu na správnu činnosť pri najnepriaznivejšej situácii – maximálna možná spotreba, PGM zaťaženie, sensory, moduly – potrebný prúd nemôže byť väčší ako je dovolený prúd teda 0,8 A. Ak potrebný prúd je väčší je treba zapojiť prídavný zdroj +12V ktorého záporný pól je treba spojiť so svorkou COM ústredňe.

### 5.6.1. LCD klávesnice KM20, KM20T

Klávesnice KM20 a KM20T vykonávajú riadenie systému a monitorovanie stavu systémových funkcií. Nižšie sú hlavné vlastnosti KM20 a KM20T.

Vlastnosti klávesníc

| Popis               | Parameter                                                         |
|---------------------|-------------------------------------------------------------------|
| Zóny                | Integrované 2 zóny, (KM20, KM20T);                                |
|                     | 6 typov zapojení detektorov;                                      |
|                     | Prídavné 4 zóny na meranie teploty (len KM20T);                   |
|                     | Editované mená zón;                                               |
|                     | Integrovaný tamper spínač.                                        |
| Zobrazenie          | 32 symbolový, dvojriadkový alfanumerický LCD display s            |
|                     | podsvietením;                                                     |
|                     | 4 LED indikatory pre stavy: "Alarm", "Armed", "Trouble", "Pre-    |
|                     | alarm";                                                           |
|                     | Bzučiak;                                                          |
|                     | KM20T má integrovaný indikátor teploty, teplota je zobrazená      |
|                     | na LCD display.                                                   |
| Napájací zdroj      | Napájacie napätie (±15%) +12 V <sub>DC</sub> ;                    |
|                     | Max. prúdový odber 100 mA (kľudovom stave).                       |
| Prostredie          | Klávesnica má byť inštalovaná v interiéri, pri normálnej vlhkosti |
|                     | vzduchu;                                                          |
|                     | Pracovná teplota : 0°C+50°C.                                      |
| Pridavné vlastnosti | 3 rôzne jazyky;                                                   |
|                     | 20 tičidiel s podsvietením;                                       |
|                     | Privolanie služby v případe núdze (požiarníci, polícia, prvá      |
|                     | pomoc), pri zatlačeni dvoch tlačidiel;                            |
|                     | 32 F- Klucových kombinácií - makropríkazy;                        |
|                     | 5 zaznamov v pomocnej pamäti (tel. čísla servizu, a iné           |
|                     | zaznamy) kazdý záznam 31 znakov;                                  |
|                     | 1024 udalosti v pamati s datumom, časom a popisom udalosti;       |
|                     | Je možné ju montovať až na vzdialenosť 300 m od ústredne.         |

LCD klávesnica zabezpečovacieho systému série MAS-800 má nasledovné funkcie: zobrazí informácie, riadi systém, vkladá a zmení údaje pomocou počítača.

Na zadnej strane klávesnice sú svorky na pripojenie KRbus (+12V, COM, CLK, DAT) a pre zóny (Z2, COM, +12, Z1) a tamper spínač.

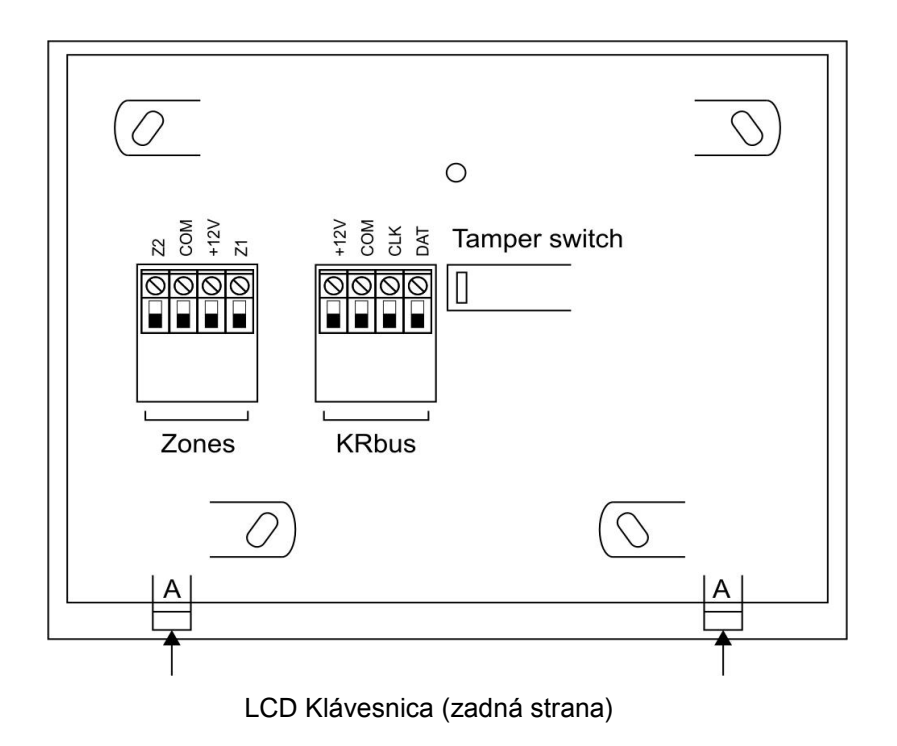

KM20 je možné inštalovať na rovnú plochu pomocou inštalačných vrutov. Pri inštalovaní je potrebné otvoriť klávesnicu pri súčasnom zatlačení držiakov (A) na spodku krabice – pozri obrázok vyššie.

### 5.6.2. Pripojenie klávesnice k PC

Klávesnica je pripojená k PC pomocou USB kábla ako je to zobrazené na obr.

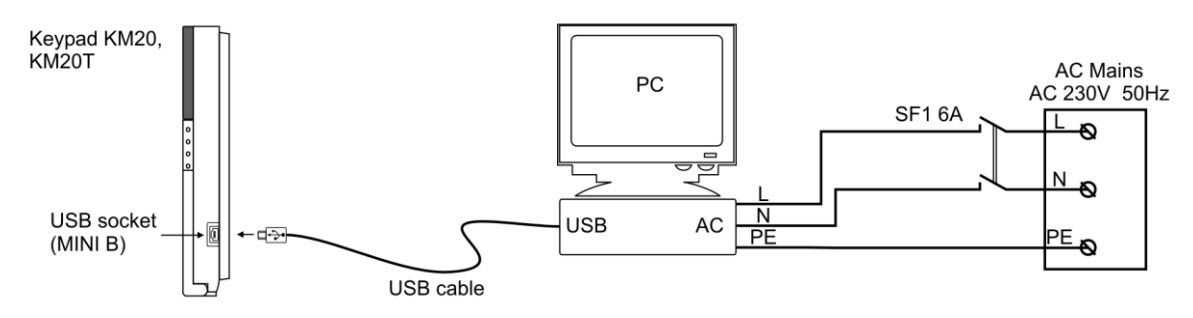

Pripojenie klávesnice k PC

Na zabezpečenie spojenia klávesnice s PC treba vstúpiť do nasledujúceho menu bodu: "Main Menu/Service Mode/Project Loading/Open USB Port" .

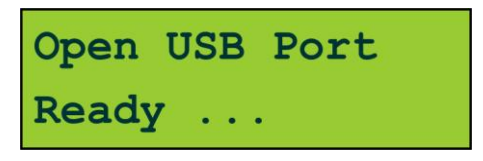

Obrázok na klávesnici – aktívne USB spojenie

Po tomto úkone PC pomocou programu sa spojí s klávesnicou. Najnovší program na programovanie ústredne je možné stiahnúť z webstránky firmy.( <u>www.kodinis.lt</u>).

### 5.6.3. Pripojenie expander modulu EXM800

Modul EXM800 má 8 vstupov na rozšírenie systému o zóny/ PGM výstupy. Každý vstup je možné používať ako zónu alebo ako PGM výstup okrem prvého vstupu, ktorý je možno používať iba ako zónový vstup. Teda rozširujúci modul rozširuje systém o 1 – 8 zón alebo / a o 1 – 7 PGM výstupov.

Napríklad: pri použití panelu PAS808, je možné mať max. 8 zón z ktorých 6 je na základnom paneli. V prípade použitia expanderu 2 zóny budú na expanderi. Maximálny počet zón môže byť 8.

Vlastnosti EXM800

| Popis             | Parameter                                             |
|-------------------|-------------------------------------------------------|
| Zóny              | Do 8 vstupov, ktoré sú programovateľné ako zony;      |
|                   | Medá zón sú editovateľné;                             |
|                   | 6 typov zapojení senzorov;                            |
|                   | Prvá zóna Z1 môže byť programovaná ako Tamper spínač. |
| Programovateľné   | 7 vstupov môžu byť programovateľné ako PGM výstupy;   |
| výstupy – PGM     | Maximálny výstupný prúd je 50 mA.                     |
| Napájací zdroj    | Napätie zdroja (±15%) +12 V <sub>DC</sub> ;           |
|                   | Max. prúdový odber 12 mA (kľudovom stave).            |
| Ďalšie vlastnosti | Diagnostika a identifikácia čísla modulu pomocou LED; |
|                   | Do 300 metrov môže byť montovaný modul od ústredne.   |

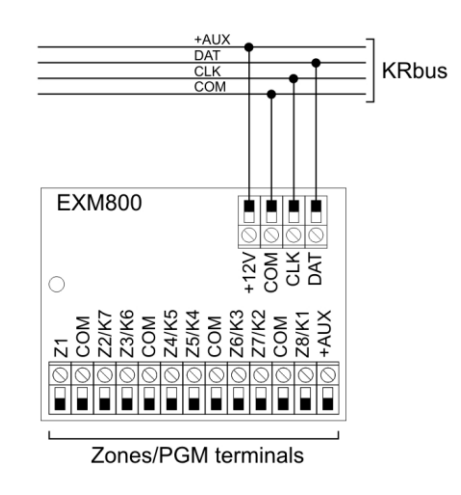

Pripojenie EXM800 k KRbus

### 5.6.4. Pripojenie modulu diaľkového ovládača RCM800

Modul diaľkového ovládača umožní riadiť systém pomocou trojtlačidlových RF DO. Tento model dokáže nahradiť časť funkcie klávesnice. Modul má 4 výstupy, pomocou ktorých je možné ovládať garážovú bránu. Hlavné vlastnosti tohto modulus ú popísané nižšie.

Vlastnosti modulu RCM800

| Popis             | Parameter                                                       |
|-------------------|-----------------------------------------------------------------|
| Komunikácia       | Integrovaný 434 MHz RF prijímač;                                |
|                   | Je možné pripojiť až 255 RF ovládačov s plávajúcim kódom        |
| Napájací zdroj    | Napätie zdroja (±15%) +12 V <sub>DC</sub> ;                     |
|                   | Max. prúdový odber 12 mA (kľudovom stave).                      |
| Výstupy           | Dva 15A 14V <sub>DC</sub> relé výstupy pre prídavné zariadenia; |
|                   | 2 výstupy s otvoreným kolektorom, max. prúd je do 100 mA.       |
| Ďalšie vlastnosti | Použitie MACRO príkazov.                                        |
|                   | Diagnostika a identifikácia čísla modulu pomocou LED;           |
|                   | Do 300 metrov môže byť montovaný modul od ústredne.             |

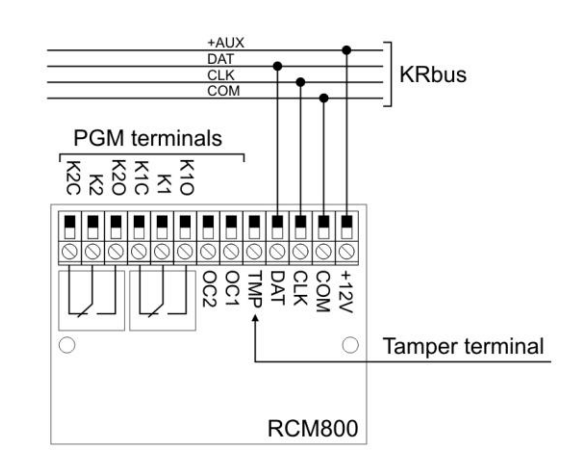

Pripojenie modulu RCM800 k KRBus

#### 5.6.5. Pripojenie GSW2 – GSM komunikátora

Komunikátor GSW2 umožňuje posielať správy cez GSM sieť. Správu vo formáte Contact ID môže poslať na jedno monitorovacie stredisko a SMS správy k jednému alebo viacerím používateľom. SMS je odvysielaný ihneď po vzniknutí alarmu a tiež po zapn./vypnutí ústredne zo stráženia.

Tento modul umožňuje riadiť systém pomocou mobilného telefónu.

| Popis               | Parameter                                               |
|---------------------|---------------------------------------------------------|
| Komunikácia         | GSM/GPRS modem;                                         |
|                     | Contact ID, 4 + 2 pomalý protokol                       |
| Napájací zdroj      | Napätie zdroja (±15%) +12 V <sub>DC</sub> ;             |
|                     | Max. prúdový odber 12 mA (aktívnom stave).              |
| Výstupy             | Jeden 15A 14V <sub>DC</sub> relé pre ďalšie zariadenia; |
| Prídavné vlastnosti | Posielanie SMS;                                         |
|                     | Programovanie alarmu cez Internet;                      |
|                     | Ovládanie ústredne pomocou mobilného telefónu;          |
|                     | Diagnostika a identifikácia čísla modulu pomocou LED;   |
|                     | Do 300 metrov môže byť montovaný modul od ústredne.     |

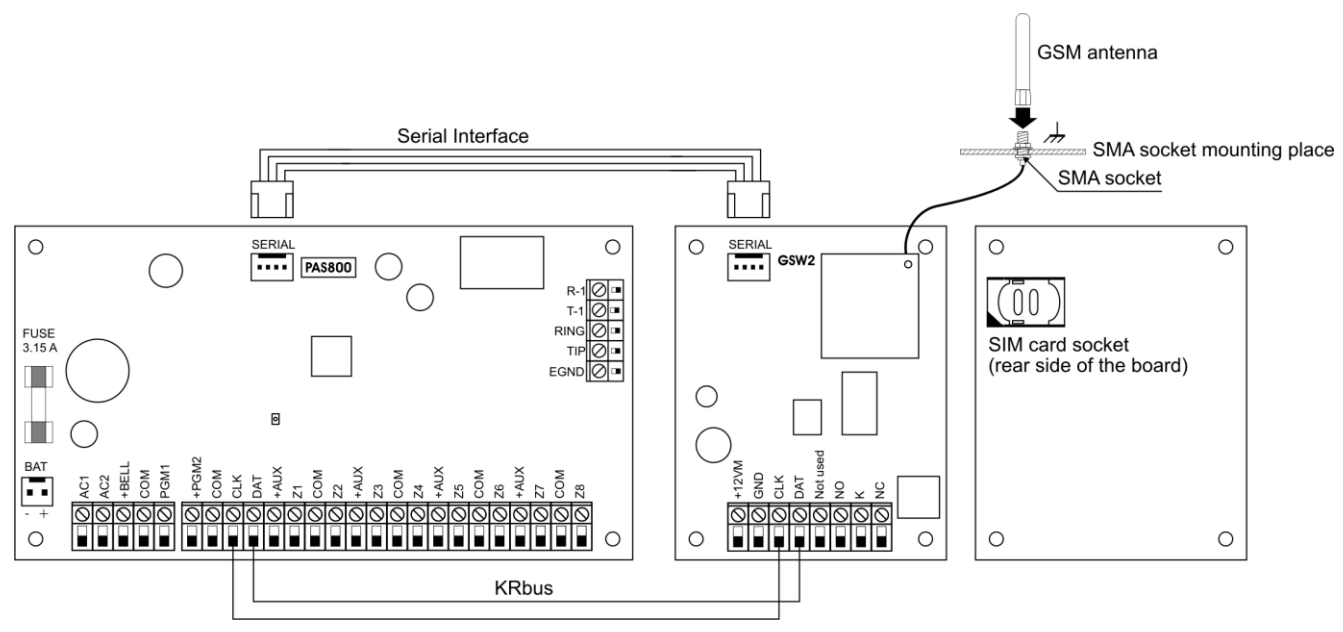

Pripojenie GSW2 (Bez monitorovania modulov)

Pripojenie GSW2 podľa ďalšieho zapojenia prináša väčšiu bezpečnosť. Modul posiela SMS správu aj v prípade ak KRbus je poškodený.

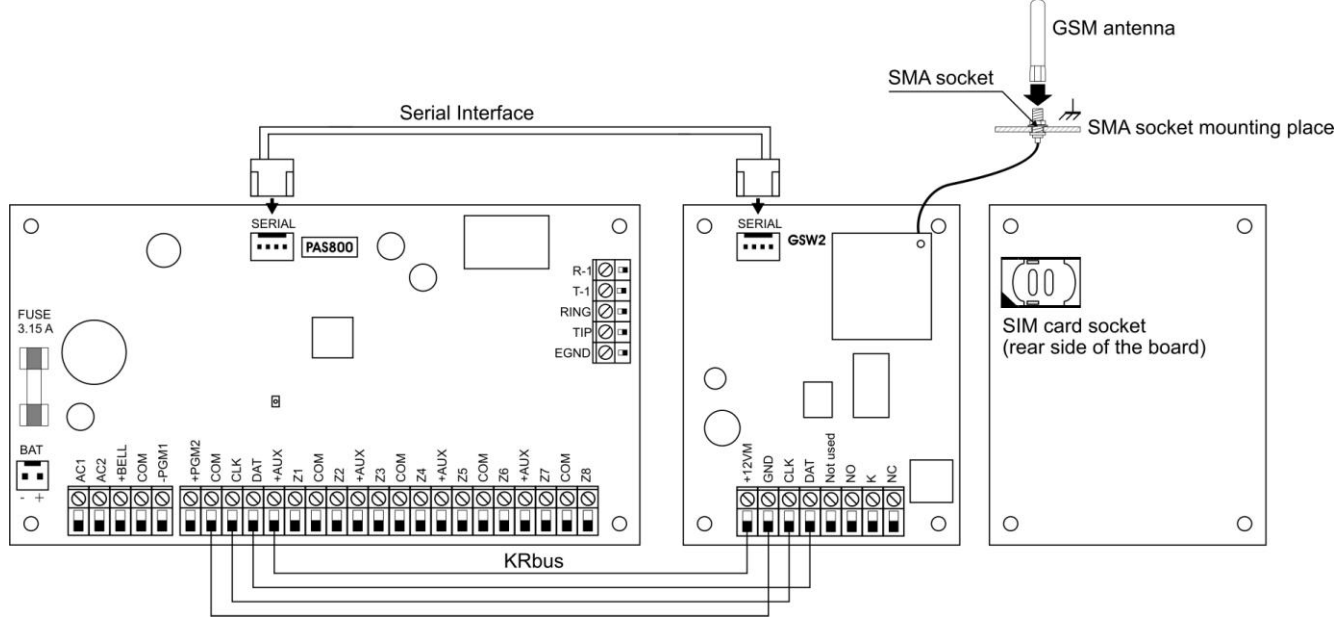

Pripojenie GSW2 (s monitorovaním modulov)

Po pripojení GSW2, podľa zapojenia poskytuje správne riadenie modulu, v prípade ak modul neodpovedá na príkazy, ústredňa vypne na krátku dobu napájanie modulu. Výrobca doporučuje používať toto zapojenie.

Pozor! SIM karta nemá mať zapnutú ochranu pomocou PIN kódu.

### 5.6.6. Pripojenie modulu prístupového systému RID820

Tento modul umožňuje vyššiu úroveň bezpečnosti. Predrogramované 2.4 GHz RFID karty garantujú vstup do budovy so vstupným oneskorením. Vstup do budovy bez RFID karty vyvolá alarm. Viď. MASCAD manual pre

programovanie RFID, a pre logiku prístupového systému.

| Popis             | Parameter                                             |
|-------------------|-------------------------------------------------------|
| Komunikácia       | Integrovaný RF prijímač 2.4 GHz;                      |
|                   | Up to 20 RFID cards.                                  |
| Napájací zdroj    | Napätie zdroja (±15%) +12 V <sub>DC</sub> ;           |
|                   | Max. prúdový odber 20 mA.                             |
| Ďalšie vlastnosti | 2 farebná LED indikácia;                              |
|                   | Logika prístupového systému;                          |
|                   | Diagnostika a identifikácia čísla modulu pomocou LED; |
|                   | Do 300 metrov môže byť montovaný modul od ústredne.   |

Vlastnosti RID820

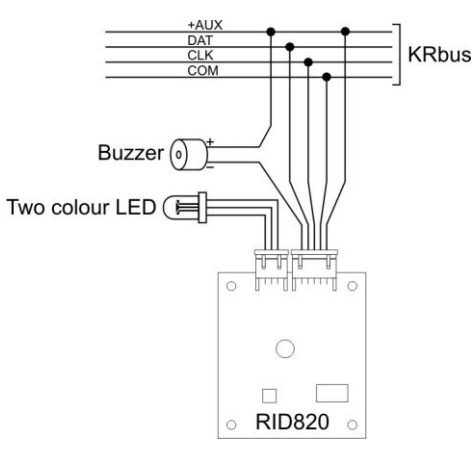

Pripojenie RID820 k KRbus

### 5.6.7. Pridávanie a odstránenie modulov zo systému

Ak systém je vypnutý – DISARM treba ho odpojiť od napájania potom je možné odpojiť príslušný modulo d KRbusu. Po odstránení modulu treba vykonať registráciu cez menubod "**Main Menu/Service Mode/System Setup/Modules/Registration**" a aktivovať registraciu. Viď. kapitolu 2.1.3 and 2.1.4 na registraciu modulov.

### 5.7. Zapojenie senzorov

Senzory môžu byť zapojené použitím rôznych typov zapájania.:

NC – normálne zatvorený,

NO – normálne otvorený,

NC/EOL – normálna zatvorený s ukončovacím odporom – end of line resistor,

NO/EOL – normálne otvorený s ukončovacím odporom - end of line resistor,

NC/DEOL – normálne zatvorený s dvoma ukončovacími odpormi – s 2 end of line resistors,

NO/DEOL – normálne otvorený s dvoma ukončovacími odpormi – s 2 end of line resistors,

Dvojitá zóna – dva sensory sú pripojené k tej istej zónovej svorke a signalizujú dve separátne zóny.

# Dôležité:

Presnosť odporov má byť v tolerancii ± 5%

Senzory majú byť pripojené použitím vodičov nie dlhších ako 300 metrov;

Odpor vodičov nemôže byť väčší ako 300  $\Omega$ ;

Odpor musí byť zapojený čo najbližšie k senzoru;

Hodnoty odporov v prípade ústrední PAS 808 a PAS816 majú byť 1 k $\Omega$  prípade PAS832 300  $\Omega\text{-}\text{ov}$ 

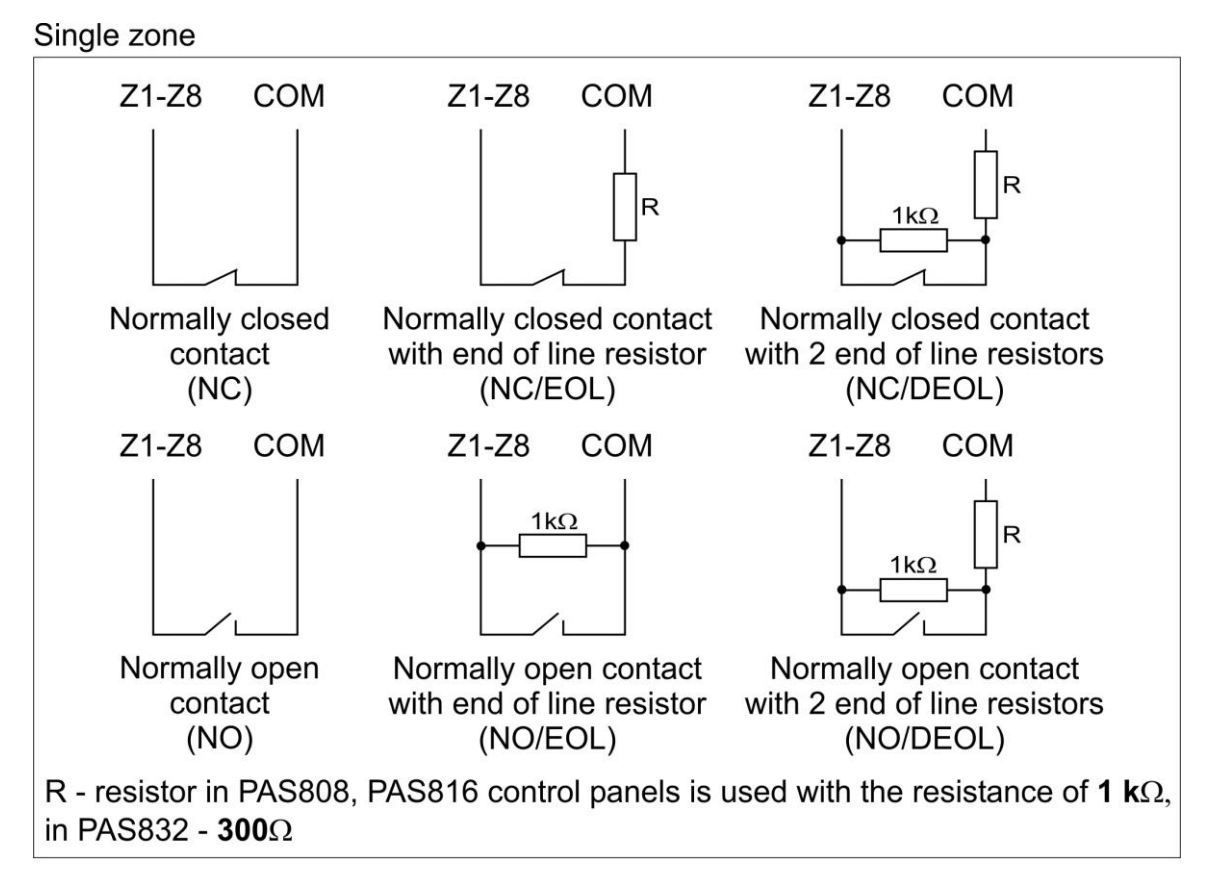

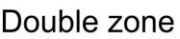

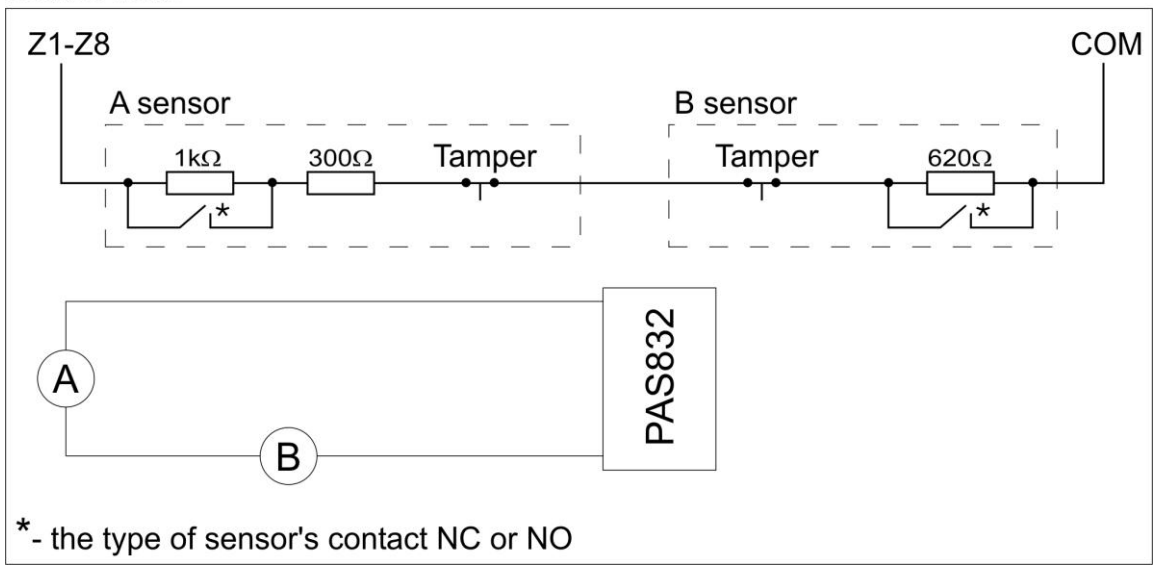

Zapojenie senzorov

Závislosť medzi stavom zóny a zapojením

| Schéma    |           | Snímaný stav zóny |                      |                      |
|-----------|-----------|-------------------|----------------------|----------------------|
| zapojenia | Akcia     | Návrat            | Skrat                | Prerušenie           |
| NC        | Áno       | Áno               | Nie                  | Nie, akcia           |
| NO        | Áno       | Áno               | Nie, akcia           | Nie                  |
| NC/EOL    | Áno       | Áno               | Áno, tamper          | Nie, akcia           |
| NO/EOL    | Áno       | Áno               | Nie, akcia           | Áno, tamper          |
| NC/DEOL   | Áno       | Áno               | Áno, tamper          | Áno, tamper          |
| NO/DEOL   | Áno       | Áno               | Áno, tamper          | Áno, tamper          |
| Double    | Áno       | Áno               | Áno, spoločný tamper | Áno, spoločný tamper |
| zones     | AIIO AIIO |                   | zón                  | zón                  |

+AUX, COM, Zx musí byť samostatný kábel ku každému detektoru, musí odísť z toho istého zdroja! Slučky napájanie a zón nie sú povolené!

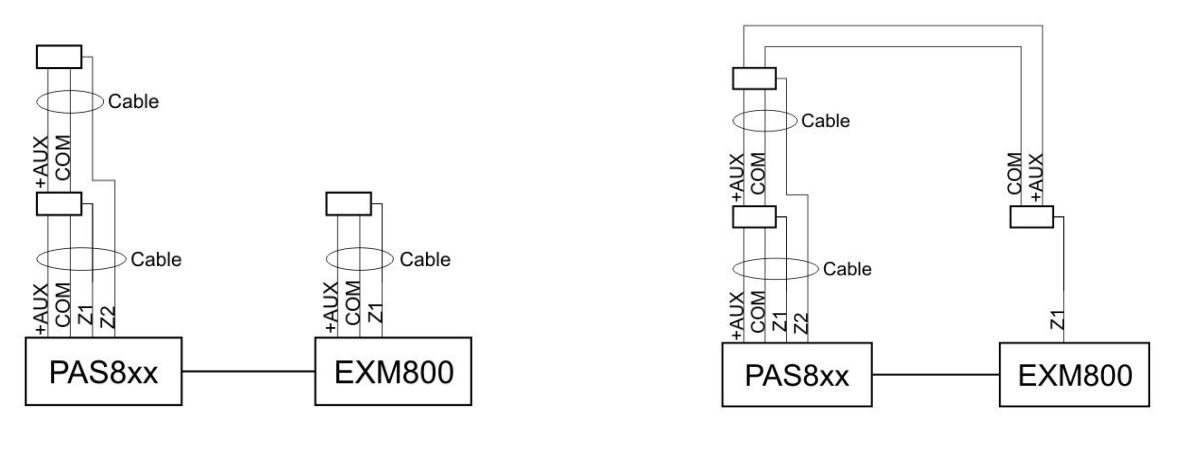

Správne zapojenie

Nesprávne zapojenie

### 5.8. Pripojenie PSTN tel. linky – TIP, RING, T-1, R-1

Kanál komunikácie (RC1) môže posielať pre monitorovacie stredisko Contact ID správu cez PSTN telefónnu linku. (viď. 0).

Ústredňa má byť pripojená priamo k vývodom tel. linky (svorky RING a TIP), a ostatné zariadenia sú pripojené k svorkám (telefón, fax, modem a iné) sú pripojené s svorkám R-1 and T-1. Tento spôsob pripojenia umiožní uprednostnené používanie tel. linky v prípade ak ústredňa má poslať správu na monitorovacie stredisko..

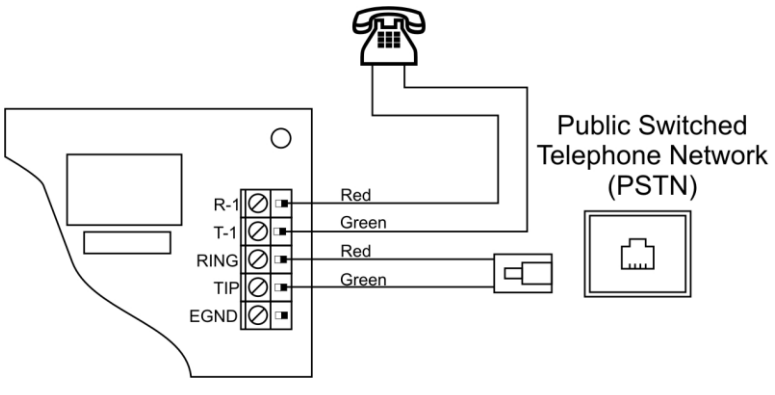

Obr. 1 Pripojenie PSTN linky

Dôležité: Nepripájajte systém priamo na ISDN linku, môže poškodiť zariadenie.

### 5.9. Pripojenie rádiofrekvenčného vysielača

Druhý kanál (RC2) na posielanie správy (Contact ID protokol) na monitorovacie stredisko 2 môže používať RF vysielačku.

RF vysielačka je pripojená k systému cez interfejs sériovéhu typu (vid. Obr. 1.0pre ďalšie informácie).

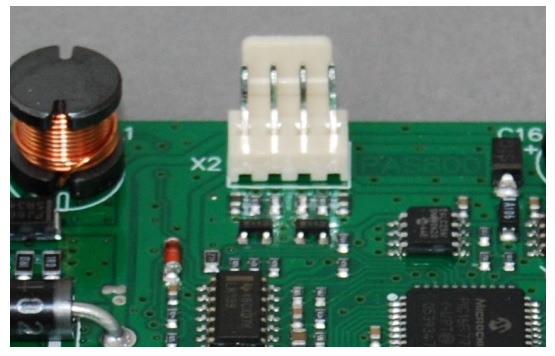

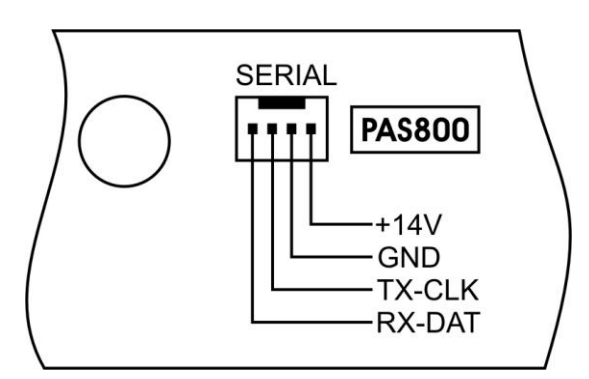

Obr. 1 Pripojenie RF vysielača

# 5.10. LED indikátory

Ústredňa

| LED blikanie                                                    | Popis                                                                                |
|-----------------------------------------------------------------|--------------------------------------------------------------------------------------|
| Rýchle blikanie + 3 s prestávka                                 | Modul nie je registrovaný                                                            |
| 5 bliknutí + 1 s prestávka + rýchle<br>blikanie + 1 s prestávka | Zariadenie je serviznom móde, moduly nie sú registrované.                            |
| 5 bliknutí + 3 s prestávka                                      | Zariadenie je serviznom móde                                                         |
| 2 bliknutí + 1 s prestávka                                      | Monitorovanie linky je zakázané                                                      |
| 1 bliknutie + 2 s prestávka                                     | Povolená správa na kanáli č. 1 monitorovaním linky                                   |
| 0,9 s bliknutie + 1,1 s prestávka                               | Správa na RC1 s povolením monitorovania linky, kde nie je potrebné napätie na linke. |

Moduly

| LED blikanie                                                           | Popis                                                                   |
|------------------------------------------------------------------------|-------------------------------------------------------------------------|
| Rýchle blikanie + 1 s prestávka + počítateľné blikanie + 2 s prestávka | Modul má v systéme pridelenú adresu, počet<br>impulzov je adresa modulu |
| Počítateľné blikanie:<br>Dvojité blikanie                              | Desiatky                                                                |
| Počítateľné blikanie:<br>Jednoduché blikanie                           | Jednotky                                                                |
| Module nie je pripojený korektne                                       | Modul bliká adresu ale LED nevyhasne                                    |

# 5.11. Nastavenie systému k prevádzke

### 5.11.1. Nastavenie dátumu a času

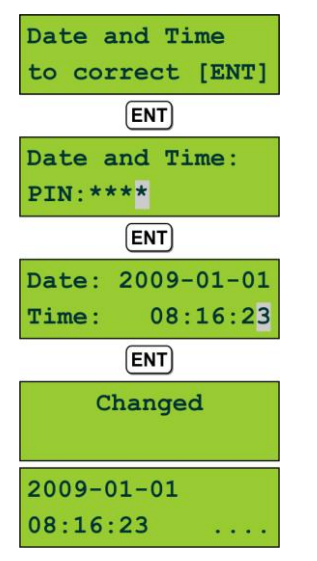

Pri každom pripojení systému k nap. Napätiu, je nutné nastaviť datum a čas. Zatlačiť tlač. [ENT] ak sa objavý nápis "Date and Time to correct [ENT]" na displéji. Zadaním používateľského PIN kódu nastavíme datum a čas.

Ak datum a čas nie je nastavený správa bude na displéji a LED "Trouble" bude zapnutý.

# 5.11.2. Zobrazenie porúch - troubles a vymazanie pamäte

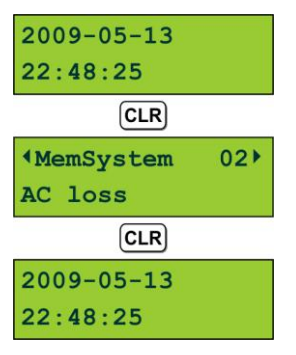

Ak systém pracuje správne tak LED "Trouble" je vypnutý.

Ak je istý techniský problem tak LED "Trouble" je zapnutý.

Ak LED "Trouble" bliká, tak poruchy z pamäte je možné vymazať pomocou viacnásobným zatlačením tlačidla [CLR]. Jedným zatlačením [CLR] vstúpime do "Current trouble" menu, kde sú zobrazené aktuálne poruchy. Znovu zatlačením [CLR] vymažeme pamäť porúch.

# 5.12. Prídavné informácie

### 5.12.1. Napájanie systému ak chýba AC hlavné napájanie

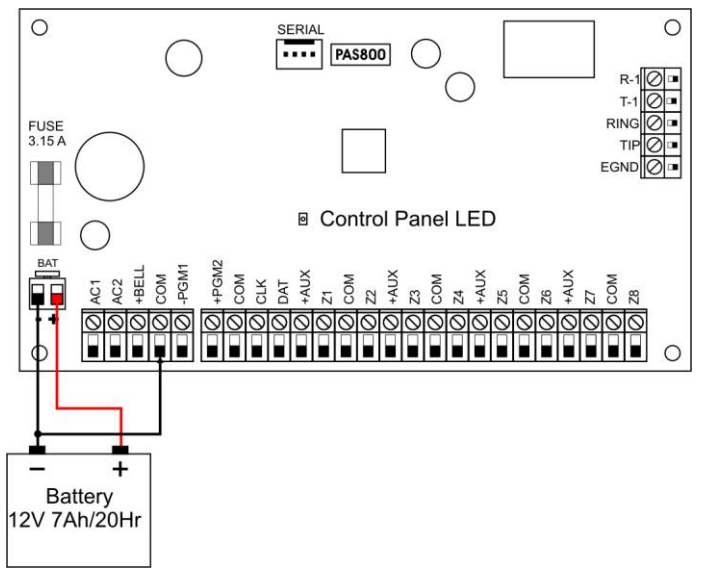

Napájanie systému bez hlavného AC zdroja

Po pripojení 12V 7Ah/20HR akumulátora k systému záporný pól akumulátora treba spojiť s COM svorkou ústredne použitím extra vodiča. Systém bude zapnutý ale Trouble LED bude signalizovať chýbajúce AC napätie.

### 5.12.2. Návrat servisného PIN kódu

Ak servisný PIN kód bol stratený tak je možnosť vrátenia pôvodného PIN kódu "0000".

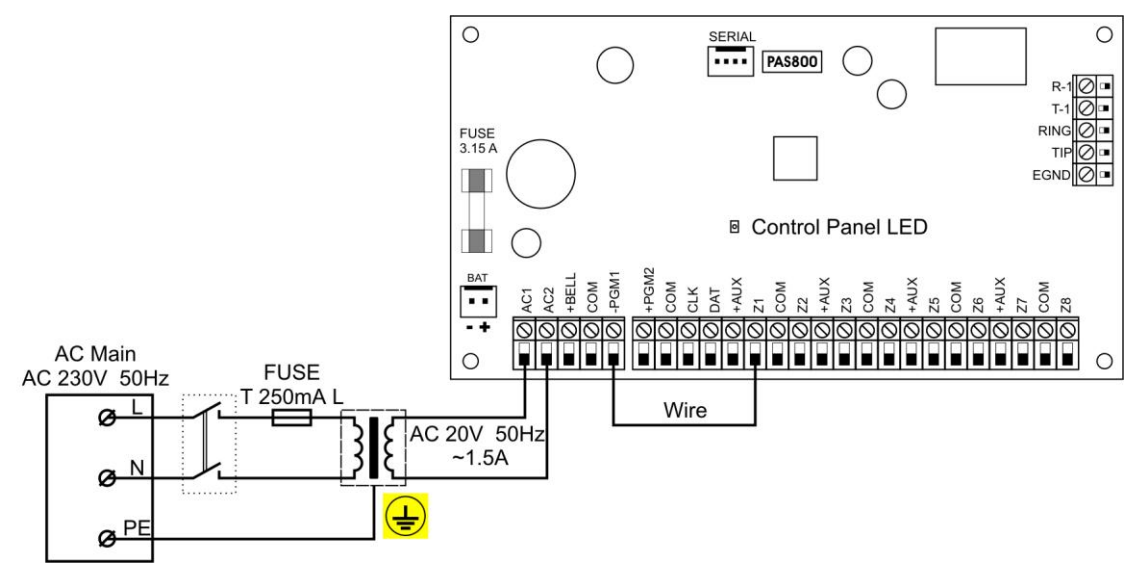

Vrátenie servisného PIN kódu

Odpojte systém od 230 V siete, odpojte aj akumulátor. Skratujte svorku PGM1 so svorkou zony Z1 (pozri obrázok vyššie). Bez pripojenia akumulátora

zapnite zdroj 230V. Po tejto procedure je možné znovu používať pôvodný servisný PIN kód "0000".

### 5.12.3. Registrácia modulov

1. Pre programovanie systému treba vstúpiť do servisného módu. Iba inštalatér môže programovať systém zadaním PIN kódu (predvolený PIN je 0000). Do servisného kódu je možné vstúpiť ak je povolený.

2. Programovanie štartujeme zaregistrovaním modulov. Ako treba registrovať moduly je popísané v kapitole 2.1 (pozri "Manuál programovania).

3. V závislosti od konfigurácie systému tu je spôsob ako registrovať moduly:

a) Registrácia systému s viacerými typmi modulov: moduly sú registrované automaticky ak majú zadané prednastavené adresy: (viď. kapitolu 2.2 v "Manuáli programovania") Ako príklad o aký systém sa jedná: 1<sup>x</sup> PAS808 + 1<sup>x</sup> KM20 +  $3^x$  KM20T + 1<sup>x</sup> GSW2 + 1<sup>x</sup> RCM800.

b) Registracia systému kde je viac rovnakých modulov. Moduly ktoré sú rovnakého typu sa registrujú manuálne, zapísaním ich budúce adresy v systéme. (viď. kapitolu 2.3, 2.4 v "Manuáli programovania"). Príklad: 1<sup>×</sup> PAS808 + 1<sup>×</sup> KM20 + 3<sup>×</sup> KM20T + 1<sup>×</sup> GSW2 + 1<sup>×</sup> RCM800.

c) Registracia modulov podľa projektu: do software MASCAD sú zadané adresy a sériové čísla modulov ktoré budú mať rôzne funkcie v systéme (viď. kapitolu 2.5 v "Manuáli programovania").

Po registrácii modulov je treba overiť, či jednotlivé moduly pracujú na príslušnej adrese. (viď. kapitolu 2.6 v "Manuály programovania"). Ak pripojený modul nie je na zozname treba mu prideliť voľnú adresu manuálne. Adresa je nastavená v menu nasledovne: "**Main Menu/Service Mode/System Setup/Modules/Set Address**."

**Pozor!** Po zaregistrovaní modulov treba vykonať prenos údajov z klávesnice pomocou príkazu: ("**Main Menu/Service Mode/Project loading/From Keypad**").

# 6. PREDNASTAVENÝ PROJEKT

System série MAS-800 je dodávaný pre klientov už s prednastaveným projektom v klávesnici. Nastavenie je nasledovné: 1 particia predprogramovaná, 8 zón (zóne Z6 je použitá ako tamper spínač). výstupy PGM : +BELL pre dvojdrôtovú sirénu, -PGM1 pre riadenie sirény so zálohovaním, +PGM2 je pre napájanie požiarnych senzorov. Projekt môže mať menšie zmeny závislosti od krajiny klienta.

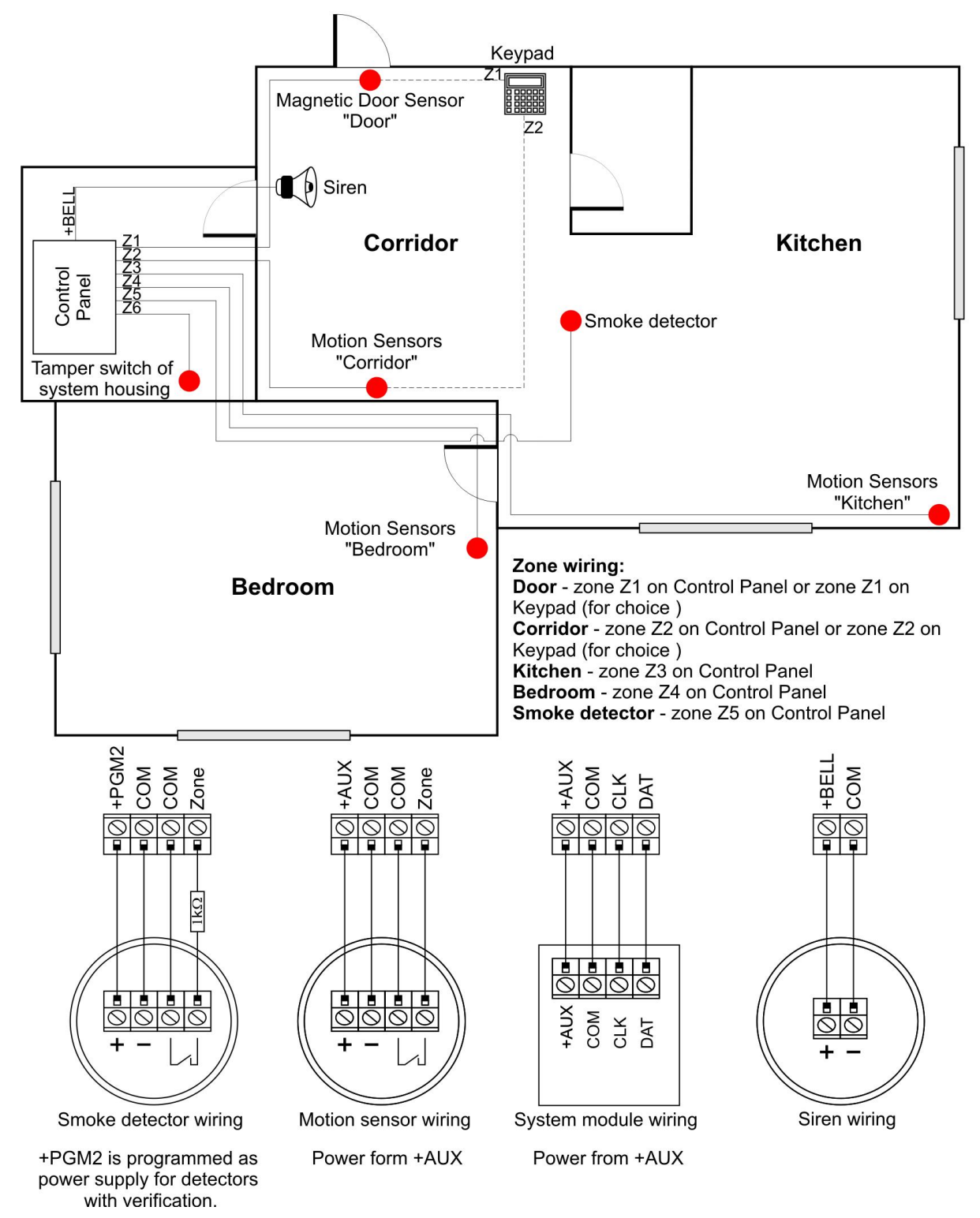

Prednastavená zapojenie projektu

**Pozor!** Po zaregistrovaní klávesnice, synchronizujte nastavenie posielaním údajov z klávesnice ("**Main Menu/Service Mode/Project loading/From Keypad**")

### Parametre modulov

Parametere: "Main Menu/Service Mode/System Setup/Modules/Settings".

Ústredňa. Existuje viac modelov ústrední: PAS808, PAS816 and PAS832. Adresa ústredne je vždy 00. Zóna Z6 je použitá na pripojenie tamper spínača krabice ústredne. Spínač detekuje otvorenie krabice. Typ prepínača je "NC". Ak chcete používať túto zónu ako normálnu je treba zmeniť parameter na "Use Tamper" na "No". Toto zadávame príkazom: "Main Menu/Service Mode/System Setup/Modules/ Settings/Use Tamper"

**Keypad.** Systém je programovaný tak, že ku klávesnici pripojíme magnetický kontakt dverí alebo chodbový detektor pohybu. Adresa klávesnice je 01.

### Partície

### Parametre: "Main Menu/Service Mode/System Setup/Partitions"

Apartment – názov partície. Všetky zóny sú zaradené do tejto partície.

### <u>Zóny</u>

**Pozor!** Type normálne zatvorený senzor "**NC**" znamená to, že všetky sensory sú takto predprogramované do projektu. Ak typ použitého senzoru je iný ako je nastavené v prednastavenom projekte, je treba zmeniť ako je to potrebné, ak zónu nebudeme používať, je treba ju vypnúť nastavení "**Not used**".

Parametere: "Main Menu/Service Mode/System Setup/Zones"

**Dvere.** Otvorenie dverí objektu signalizujeme pripojením senzoru dverí na zónu Z1 ústredn (adresa001) alebo ku zone Z1 klávesnice (adresa 011). Funkcia zóny je "**Entry/Exit**", typ senzoru je - "**NC**".

**Chodba.** Na túto zónu napojíme pohybový detector. Funkcia je **"Interior"**, typ senzoru je **"NC"**. Zóne je programovaná taka by nevyvolala alarm ak beží entry/exit oneskorenie (podmienená, následná zóna) (vlastnosť zóny: "In exit route", "In entry route"). Senzor môže byť pripojený k zone Z2 na ústredni alebo (adresa 002) alebo k zone Z2 na klávesnici (address 012).

**Kuchyňa.** Táto zóna je použitá na pripojenie pohybového detektoru. Funkcia zóny je "**Interior**", typ sensoru je "**NC**". Senzor pripojíme na Z3 ústredne (adresa 003).

**Spálňa.** Táto zóna je použitá na pripojenie pohybového detektoru. Funkcia zóny je "**Interior**", typ sensoru je "**NC**". Senzor pripojíme na Z4 ústredne (adresa 004).

**Dymový detektor.** Tento typ zóny používame na detekciu dymu, požiaru v dome. Zňa má funkciu "**24h Smoke**", typ senzoru je "**NC**". Senzor je pripojený na zónu Z5 ústredne (adresa 005). Zóna je napájaná z výstupu +PGM2.

Dôležité: Ak zóna nie je používaná je treba zmeniť typ senzoru na "Not used".

### PGM výstupy

### Parametere: "Main Menu/Service Mode/System Setup/PGM Outputs"

**Siréna.** Dvojdrôtové sirény sú pripojené k výstupu +BELL. (PGM adresa 001). Výstup je programovaný tak, že ak vznikne alarm tak je spínač zopnutý. Alarm vznikne tak, že naprogramované zóny budú narušené( Tieto zóny sú determinované ako Source 1). Moduly, ktoré môžu vyvolať alarm sú označené ako Source 2.

Ak siréna so zálohovaním je pripojená k výstupu +BELL, tento výstup je treba zmeniť na "**Power supply**" a napájanie dostane z výstupu +BELL. Na riadenie siréne používame pripojením riadiaceho vstupu sirény na nízku úroveň použitím výstupu PGM1.

**Siréna** –. Nízka úroveň na výstupnej svorke bude generovať požiarny alarm alebo alarm z vlámania (PGM adresa 002).

**Napájanie požiarneho detektoru - FireDetPWRsuppl**. Dymový sensor ktorý vyžaduje testovanie je pripojený k výstupu +PGM2 (PGM adresa 003). Dympvý detektor (zóna Z5) je označený v Source 1. Ak sensor je narušený, výstup bude rozopnutý na 10 sek. Po znovu zapnutí napájania bude odštartovaný procedúra verifikácie alarmu.

### Nastavenie systémového času - System Time Settings

Parameter: "Main Menu/Service Mode/System Setup/Time Settings"

Výstupné oneskorenie - Exit Delay: 30 s.

Vstupné oneskorenie - Entry Delay: 30 s.

Čas alarmu klávesnice **KM20** Alarm Time: 10 s.

Oneskorenie Automatického zapnutia - Auto Arm Delay Time: 30 s.

Pred – Alarm čas - Pre-alarm Time: 10 s.

Oneskorenie dlhého výpadku AC - Long AC loss Report Delay: 1 min.

Čas nastavenia senzorov - Sensor Settle Time: 5 s.

Čas verifikácie požiarného alarmu - Fire detector verification time: 15 s.

#### Predprogramované F- kľúče

A – režim "Doma" "Stay" – používame ak niekto zostane doma. Vnútorné zóny (pohybové sensory, PIR) nie sú zapnuté do stráženia. Ak zóna s funkciou "Entry/exit" je narušená bude inicializované vstupné oneskorenie.

**B** – **Premostenie zóny** - **Zone bypass** – je použité na premostenie vybratých zón. Zónu vyberáme tlačidlom " # " **.** Premostenie zóny platí iba na jedno obdobie zapnutia. Je automaticky zrušené akonáhle vypneme systém zo stráženia.

**C – NOC - Night** – používame ak niekto ostane doma na noc. Vnútorné zóny (pohybové detektory) nie sú zapnuté do stráženia. Ak zóna s funkciou "**Entry/exit**" je narušená, nebude vstupné oneskorenie ale okamžite bude vyvolaný alarm.

**F\* – Nútené zapnutie - Forced Arm** – používame ak v systéme je technický problem alebo zóny sú narušené.

**F0 – Úplné vypnutie - Full Disarming** – používame ak vypneme všetky partície, kontrolované užívateľom.

F00 – Vymazanie alarmov - Clear Alarm – slúži na vymazanie alarmov.

**F1 – Úplné zapnutie - Full Arming** – slúži na zapnutie všetkých zón kontrolovaných užívateľom. Všetky typy zón budú zapnuté. Ak zóna s funkciou "**Entry/exit**" bude narušená tak je odštartované vstupné a výstupné oneskorenie.

**F09 – Pozri Memo - Look Memo** – používame na prezeranie záznamov (sú tam informácie o dôležitých tel. číslach).

**F11 – Zapnutie na dovolenku - Arm for Vacation** – požívame na zapnutie všetkých partícií, kontrolovaných používateľom. Všetky zóny budú zapnuté. Ak zóna s funkciou "**Entry/exit**" bude narušená tak okamžite bude vyvolaný alarm.

F20 – Zmena PIN kódu - Change PIN – Používame na zmenu PIN kódu.

**F21 – Nastavenie času, dátumu - Set time, date** – Používame na nastavenie času a dátumu.

F22 - TEST – Používame na vstup do menu bodu "Tests".

**F30 – Alarm udalosti - Alarm Events** – Používame na kontrolu alarmových udalostí.

**F31 – Poruchy - Trouble Events** – Používame na kontrolu poruchových hlásení.

F33 – Serviz mód - Enter Service – Používame na vstup do menu "Service Mode"

**F50 – Zakázanie kontroly brán - Forbid gate ctrl** – Používame na zakázanie ovládania garážových brán/vstupov, kontrolované výstupmi ktoré sú ovládané diaľkovými ovládačmi (v systéme musíme mať zaradený modul RCM800)

**F51 – Povolenie kontroly brán - Allow gate ctrl** – Používame na povolenie ovládania garážových brán/vstupov, kontrolované výstupmi ktoré sú ovládané

diaľkovými ovládačmi (v systéme musíme mať zaradený modul RCM800)

**F67 – Weekend**: Používame na zapnutie všetkých zón kontrolované používateľom, ak používateľ odchádza z domu na dlhšie obdobie, weekend, dovolenka. Všetky typy zón budú zapnuté. Ak zóna s funkciou "**Entry/Exit**" je narušená, v akcii, bude vyvolaný okamžitý alarm.

### Filter kanálu správ - Reporting Channel Filters

Iba alarm, zapn./vypn., arm/ disarm, Začiatok/koniec serviz módu - Service Mode Begin/End sú posielané na monitorovacie stredisko (PCO) ak kanály Reporting Channel 1 or Reporting Channel 2 sú povolené (viď. "Tabuľku Contact ID filter pre Report Channel"). Filter správ je možné nastaviť iba v programe MASCAD.

Contact ID filter pre Report Channels

| AL Zóna tlačidlo MEDICAL – prvá pomoc               | AL Zóna MEDICAL – Prvá pomoc tlačidlo Návrat - Restore |
|-----------------------------------------------------|--------------------------------------------------------|
| Medical Alarm – PRVÁ POMOC z modulu                 | AL Zóna 24H Požiar - Fire Návrat - Restore             |
| AL Zóna 24H Požiar                                  | AL Zóna 24H Dym - Smoke Návrat - Restore               |
| AL Zóna 24H Dym                                     | AL Zóna Požiar - FIRE Návrat - Restore                 |
| Požiarny Alarm z Modulu                             |                                                        |
| AL Zóna Požiar tlačidlo                             |                                                        |
| Panik Alarm z Modulu                                |                                                        |
| Nátlakový Alarm                                     |                                                        |
| AL Zóna PANIK Tichá - Silent                        | AL Zóna PANIK tichý- Silent Návrat - Restore           |
| AL Zóna PANIK hlasitá - audible                     | AL Zóna PANIC hlasitý - Audible Návrat - Restore       |
| AL Zóna Okamžitá - Instant                          | AL Zóna Okamžitá - Instant Návrat - Restore            |
| AL Zóna Perimeter                                   | AL Zóna Perimeter Návrat - Restore                     |
| AL Zóna Vnútorná - Interior                         | AL Zóna Vnútorná - Interior Návrat - Restore           |
| AL Zóna 24H Vlámanie - Burglary                     | AL Zóna 24H Vlámanie - Burglary Návrat - Restore       |
| AL Zóna Vstup/Výstup - Entry Exit                   | AL Zóna Vstup/ výstup - Entry/Exit Návrat - Restore    |
| AL Zóna 24H Tamper                                  | AL Zóna 24H Tamper Návrat - Restore                    |
| AL Detektor TAMPER                                  | AL Detektor TAMPER Návrat - Restore                    |
| AL Modul Tamper                                     | AL Modul Tamper Návrat - Restore                       |
| AL 24H Aux Ochranná slučka - Protect Loop           | AL 24H Aux Ochranná slučka - Protect Loop Návrat -     |
| AL 24H Aux detekovaný plyn -Gas Detected            | Restore                                                |
| AL 24H Aux Zaplavenie vodou - Water Leakage         | AL 24H Aux Plyn - Gas Detected Návrat - Restore        |
| AL 24H Aux Vysoká teplota - High Temp               | AL 24H Aux Voda - Water Leakage Návrat - Restore       |
| AL 24H Aux Nízka teplota - Low Temp                 | AL 24H Aux Vysoká tepota - High Temp Návrat - Restore  |
| AL 24H Kontrola požiaru - Fire Supervisory          | AL 24H Aux Nízka teplota - Low Temp Návrat - Restore   |
| AL 24H Nízká úroveň vody - Low Water Level          | AL 24H Kontrola požiaru - Fire Supervisory Návrat -    |
|                                                     | Restore                                                |
| Periodický Test Report                              | AL 24H Nízká úroveň vody - Low Water Level Návrat -    |
|                                                     | Restore                                                |
| Arm pomocou DO - RCU                                |                                                        |
| Arm Používateľom - User                             | Vypnutie pomocou DO - Disarm by RCU                    |
| Arm pomocou časovača - Timer                        | Vypnutie používateľom - Disarm by User                 |
| Vymazanie alarmu používateľom - Clear Alarm by User |                                                        |
| Z-Xistaly and in modely. On the Marks Dentis        |                                                        |
| Zaciatok serviz modu - Service Mode Begin           |                                                        |
| Koniec Serviz modu - Service Mode End               |                                                        |

# 6.1. Použitie preddefinovaného projektu

- Vyberte chladné a suché miesto, blízke k AC napätiu a k telekomunikačným linkám na umiestnenie krabice ústredne. Zapojte moduly (viď. kapitolu "5.6 Zapojenie modulov"), senzory (viď. kapitolu "5.7 Zapojenie senzorov") sirény (viď. kapitolu "5.5 Wiring"). Zapnite napájanie systému (viď. kapitolu "5.2 Inštalácia a zapojenie AC siete a zálohovacieho akumulátora" a "5.3 Napájanie systému").
- 2. Vstupte do Service Modu použitím Service Pin Codu (prednastavený Service PIN kóde 0000, prvý používateľský PIN kóde je 0001).
- Registrujte klávesnicu ("Main Menu/Service Mode/System Setup/Modules/ Registration"). Ak je zapojených viac modulov, pracujte podľa kapitoly "6.3 Registrácia modulov" alebo manuálne programovanie kapitola "2 System programming".
- 4. Po zaregistrovaní modulov synchronizujte údaje z klávesnice ("Main Menu/Service Mode/Project loading/From Keypad")
- Iba jedna partícia je povolená v projekte, ďalšie partície môžete povoliť z klávesnice pomocou menu "Main Menu/Service Mode/System Setup/Partitions" nastavením "In Use" do stavu "Yes"
- Nastavte typ senzorov, nepoužité sensory treba nastaviť do stavu "Not used". Zmenu nastavenia zón je možné zmeniť v menu bode "Main Menu/Service Mode/System Setup/Zones".
- Tamper spínač, ktorý sleduje otvorenie dverí krabice ústredne je treba pripojiť na zónu Z6. Typ senzorov je "NC". Táto vlastnosť je zapnutá/vypnutá on/off v menu bode: "Main Menu/Service Mode/System Setup/ Modules/Settings/Use Tamper".
- Nastavenie PGM je možné zmeniť z menu bodu "Main Menu/Service Mode/System Setup/PGM Outputs". Nepoužité PGM výstupy treba nastaviť do funkcie "Not used". Ak ďalšie zóny budú povolené, treba ich vybrať v poli pre PGM výstupov.
- 9. Systémový čas je možné zmeniť v menu bode "Main Menu/Service Mode/System Setup/Time Settings". Prenos na PCO v prednastavenom projekte je zakázané. Na povolenie prenosu treba vstúpiť do menu bodu "Main Menu/Service Mode/Report Settings", vybrať a povoliť príslušný kanál prenosu a nastaviť ďalšie nastavenia. Viď. Tabuľku pre CID správ. CID filter správ môže nastaviť pomocou MASCAD software.